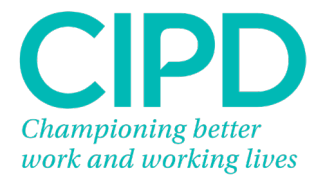

# **SmartEPA (SEPA) Training Guide**

September 2022

Issue 3

# Contents

| 1. | Accessing the Smart EPA Platform      | 3    |
|----|---------------------------------------|------|
| 2. | Navigation Menu                       | 4    |
| 3. | Employer Management                   | 7    |
| A  | Adding an Employer Record             | 7    |
| ŀ  | Adding a Sector to an Employer Record | . 10 |
| A  | Mending an Employer Record            | . 11 |
| 4. | Apprentice Management                 | . 14 |
| A  | Adding an Apprentice Record           | . 14 |
| E  | Intering an Apprentice's EPA Details  | . 17 |
| F  | Requesting Reasonable Adjustments     | .19  |
| E  | Bulk Upload Apprentice Details        | 20   |
| 5. | The Gateway Checklist                 | .24  |
| ι  | Jploading Gateway Evidence            | .24  |
| 6. | Requesting EPA                        | .29  |
| 7. | Uploading the EPA Evidence            | .34  |
| 8. | Accessing Results                     | 40   |
| A  | As an Apprentice                      | 40   |
| A  | As a Training Provider                | .41  |

# **1. Accessing the Smart EPA Platform**

Go to the website www.smartepa.co.uk

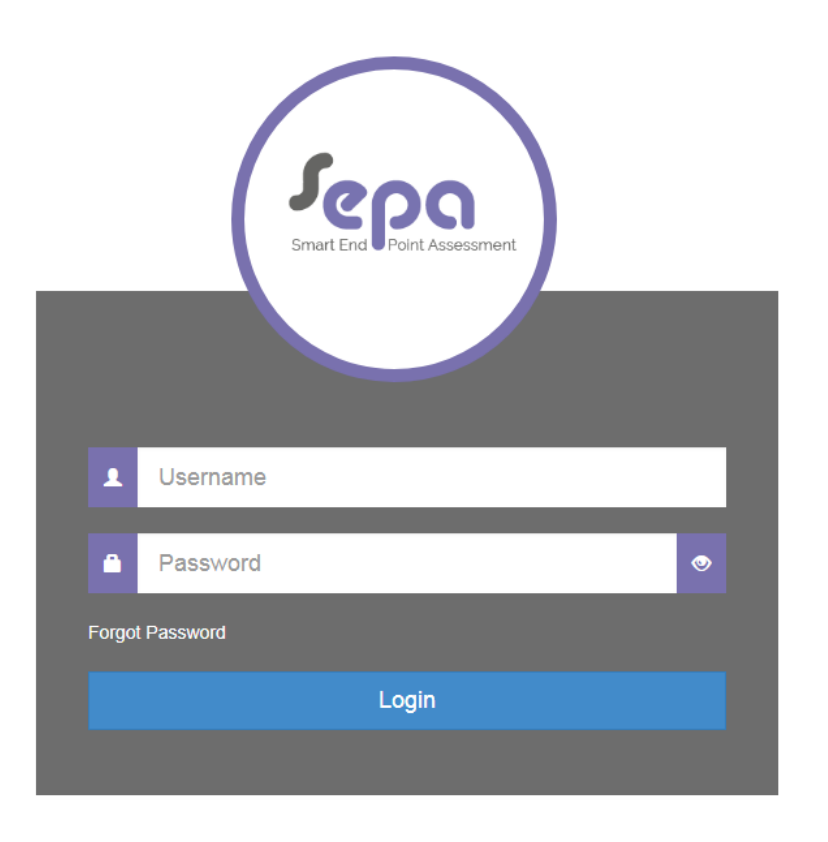

Type your username and password into the log in box and click 'Login'.

### **Forgotten Smart EPA Password**

If you have forgotten your password click 'Forgot Password'.

| Forgot Password             |                                                                   |
|-----------------------------|-------------------------------------------------------------------|
| Enter your username below a | and you will be sent an email with a link to reset your password. |
| Username                    |                                                                   |
|                             | Send Reset Email                                                  |

Type in your username and click 'Send Reset Email'.

An automated email will be sent to you by the SEPA platform with instructions to reset your password.

# 2. Navigation Menu

On the left side of the webpage is the navigation menu. The navigation menu allows you to access different areas of the system to manage your apprentices, employers and End Point Assessments (EPAs).

This screenshot shows the areas you can access as a Training Provider.

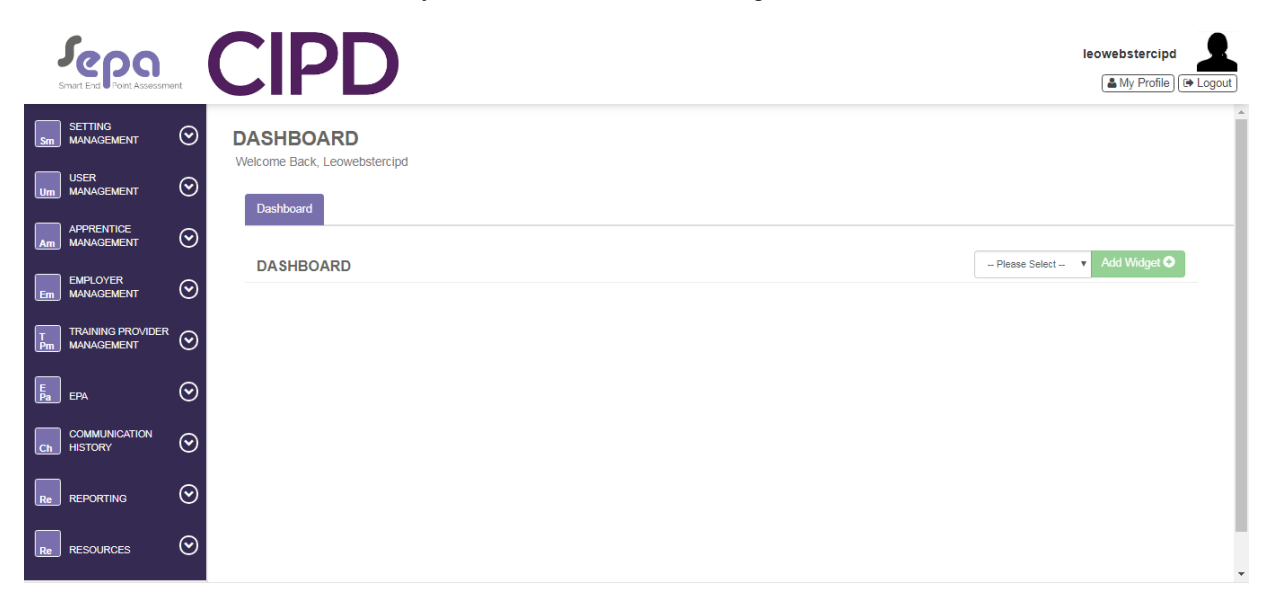

To expand specific areas of the Navigation Menu, select the arrow to the right of the area title name you would like to review.

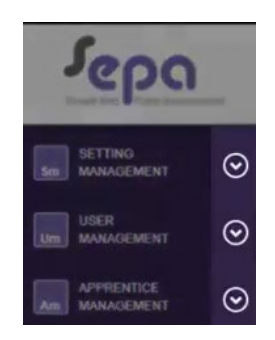

On the expanded area, click the relevant text to open the sub-area.

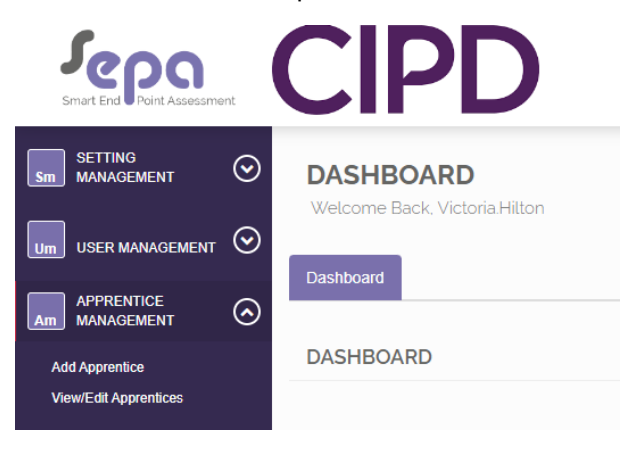

The sub-area displays a page in the main part of the window. The tabs across the top of the page show open pages.

On any page where you are required to enter information, mandatory fields show a red line on the left side of the text box; they turn green when they have been completed correctly.

| Smart End Point Assessment                                        | CIPD                                       |                             |          |      |               |      | Any Profile Help | victoria.hilto     | n Logout  |
|-------------------------------------------------------------------|--------------------------------------------|-----------------------------|----------|------|---------------|------|------------------|--------------------|-----------|
| SetTING<br>MANAGEMENT                                             | DASHBOARD<br>Welcome Back, Victoria Hilton |                             |          |      |               |      |                  | CLOSE ALL          | TABS 🗃    |
| User Defined Lists<br>Add Standard<br>Add Dunlicate Standard      | Dashboard Standard × ×                     |                             |          |      |               |      |                  |                    |           |
| View/Edit Standards<br>EPAO Settings                              | STANDARD                                   |                             |          |      |               |      | Save             | Save and Close Car | ncel 🗙    |
| View/Edit Import Templates<br>Import Data                         | Details Moderation Options/Pathw           | vays Checklist              |          |      |               |      |                  |                    |           |
| Add Custom Field<br>View/Edit Custom Fields<br>View/Edit Products | Name                                       |                             |          |      | Level         | 0    |                  |                    |           |
|                                                                   | LARS Code                                  |                             |          |      | Standard Code |      |                  |                    | $\square$ |
|                                                                   | Published Date                             | Please Select<br>04/09/2022 |          | ~    |               | 0.00 |                  |                    |           |
| Am ASSESSOR OMANAGEMENT                                           | Apprenticeship Length                      | 0                           | Months 0 | Days |               |      |                  |                    |           |
|                                                                   | Apprentice EPA Notice                      | 0                           | Months 0 | Days |               |      |                  |                    |           |

All pages that you open you will remain open as tabs until you close them using the 'x' symbol.

| Smart End Point Assessment | CIPD                                                                                       | leowebstercipd                            |
|----------------------------|--------------------------------------------------------------------------------------------|-------------------------------------------|
|                            | DASHBOARD                                                                                  |                                           |
|                            | Welcome Back, Leowebstercipd                                                               | CLOSE ALL TABS 會                          |
|                            |                                                                                            |                                           |
| Add Apprentice             | ADD APPRENTICE                                                                             | Save Save and Close Save and New Cancel X |
| View/Edit Apprentices      | Personal Details EPA Details                                                               |                                           |
|                            | Create User                                                                                |                                           |
|                            | ULN                                                                                        |                                           |
| Fa epa                     | Title                                                                                      | Email                                     |
|                            | - Please Select V                                                                          | Phone Number                              |
| REPORTING O                | Family Name<br>5-4640-b608-d1323f1891d6/Dashboard#tab-0b79a00e-d653-435e-a235-8c7f1a7fe069 | Mobile Number                             |

An asterisk on the tab shows a page has been edited but not saved. You must save edits before navigating away.

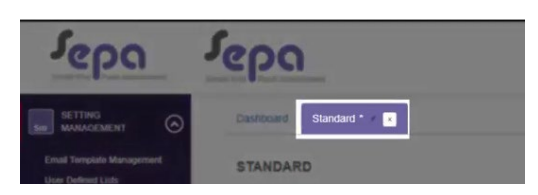

You will be prompted to save edits before you leaving the page.

|                                               | Smart End Port Assassment                  |                                                       |                                                | Jonathon Loxley               |
|-----------------------------------------------|--------------------------------------------|-------------------------------------------------------|------------------------------------------------|-------------------------------|
|                                               | Dashboard Standard *                       |                                                       |                                                |                               |
| Email Template Management                     | STANDARD                                   | R                                                     |                                                | Save Save and Close Cancel 🗙  |
| User Defined Lists<br>Add Standard            | Details Double Marking                     | ARE YOU SURE?                                         | ×                                              |                               |
| View/Edit Standards                           | Name                                       | If you choose to Cancel, this record will not be save | d. Are you sure you wish to cancel?            |                               |
| Maintain Logo<br>View/Edit Import Templates   | LARS Code                                  |                                                       | Cancel                                         | 0.00                          |
| Import Data<br>Add Custern Field              | Sector                                     | Please Select                                         |                                                | ,                             |
| View/Edit Custom Fields<br>View/Edit Products | Published Date                             | 14/03/2018                                            |                                                |                               |
|                                               | Apprenticeship Length                      | 0 Months 0                                            | Days                                           |                               |
|                                               | Maximum Retry Attempts (-1<br>= Unlimited) | -1                                                    | Attempt All Assessment Types<br>Before Resits? |                               |
|                                               | Price                                      |                                                       | Currency                                       | Please Select -               |
|                                               | Charge Code                                |                                                       |                                                |                               |
|                                               | ASSESSMENT TYPES                           |                                                       | - Please Select -                              | ADD ASSESSMENT TYPE MAPPING   |
|                                               | ASSESSMENT APPRENT                         | ICE MAXIMUM RETRY MINIMUM A                           | SSESSOR/ASSESSMENT MINIMUM                     | OVERALL RESULT GRADES ACTIONS |

# 3. Employer Management

This section is for recording the details of an apprentice's employer.

**Note**: Before adding an apprentice to SEPA, make sure the employer's information is/has been added first.

### Adding an Employer Record

To add a new employer select 'Employer Management' from the Navigation Menu.

Select 'Add Employer'

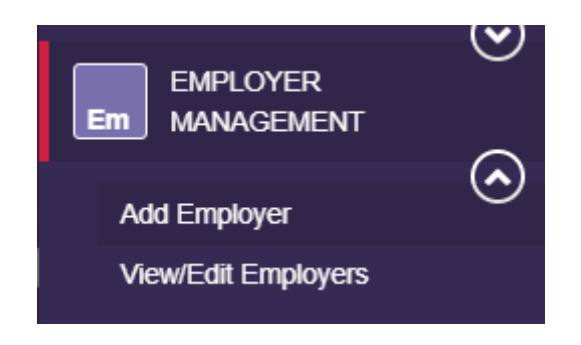

From 'Add Employer' create an employer by entering the company information.

|                                     | DASHBOARD<br>Welcome Back, Jonathon Loxley CLOSE ALL TABS               |
|-------------------------------------|-------------------------------------------------------------------------|
|                                     | Dashboard Add Employer 🖈 - Add Employer 🖈 - Add Employer -              |
|                                     |                                                                         |
| ASSESSOR<br>MANAGEMENT              | Details         Additional Details                                      |
| A ASSESSMENT CENTRE C MANAGEMENT    | Name                                                                    |
|                                     | Employer ID ESFA Funded? Not Set                                        |
| Add Employer<br>View/Edit Employers | Contract Required?  - Unknown -                                         |
| TRAINING PROVIDER MANAGEMENT        | Contract D                                                              |
| Pa EPA 📀                            | ADD ADDRESS O                                                           |
|                                     | PRIMARY TYPE ADDRESS LINE 1 ADDRESS LINE 2 TOWN COUNTY POSTCODE ACTIONS |

Complete the name and employer ID (this is their Companies House number).

For 'ESFA Funded?', choose which funding option is applicable for the employer. The options are either: 'TRUE' (non-levy) or 'FALSE' (levy).

Ensure the 'Contract Required?' field is set to: 'No'.

| Sm SETTING<br>MANAGEMENT            | DASHBOARD<br>Welcome Back, Jonathon Loxley |                                 |                |              |                     | CLOSE ALL TABS        |
|-------------------------------------|--------------------------------------------|---------------------------------|----------------|--------------|---------------------|-----------------------|
| APPRENTICE<br>Am APPRENTICE         | Dashboard Add Employer                     | Add Employer 🖈 🔹                | Add Employer * |              | Save Save and Close | Save and New Cancel X |
| Am ASSESSOR<br>MANAGEMENT ©         | Details Additional Detail                  | S                               |                |              |                     |                       |
| Em MANAGEMENT                       | Name<br>Employer ID                        | RM Associates<br>RM01875523     |                | ESFA Funded? | True                | •                     |
| Add Employer<br>View/Edit Employers | Contract Required?<br>Contract             | Unknown<br>Unknown<br>Yes<br>No | •              |              |                     |                       |
|                                     | ADDRESSES                                  |                                 |                |              |                     |                       |
|                                     | PRIMARY TYPE                               | ADDRESS LINE 1 A                | DDRESS LINE 2  | TOWN COUNTY  | POSTCODE            | ACTIONS               |

Select 'ADD ADDRESS' on the 'ADDRESSES' field and complete the address for the employer using their Head Office address.

| SETTING<br>Sen MANAGEMENT           | $\odot$ | Name                               | Fill Assessmen          |                     |               |          |                    |
|-------------------------------------|---------|------------------------------------|-------------------------|---------------------|---------------|----------|--------------------|
| USER<br>MANAGEMENT                  | $\odot$ | Employee 10                        | 104014/1020             |                     | ESFA Foremat? | [ 14     |                    |
| APPRENTICE<br>MANAGEMENT            | $\odot$ | Contract Harganet?                 | -                       |                     |               |          |                    |
| ASSESSOR<br>Am MANAGEMENT           | $\odot$ | Contract                           | 100700                  | 0                   |               |          |                    |
| ASSESSMENT CENTR<br>MANAGEMENT      | '⊙      | ADDRESSES                          |                         |                     |               |          | ADD ADDRESS •      |
| EMPLOYER<br>MANAGEMENT              | $\odot$ | PRIMARY TYPE                       | ADDRESS LINE 1          | ADDRESS LINE 2      | TOWN COUNTY   | POSTCODE | ACTIONS            |
| Add Employer<br>View/Edit Employers |         | CONTACTS                           |                         |                     |               |          | ADD SERVINCT O     |
| TRAINING PROVIDER<br>MANAGEMENT     | $\odot$ | TAALOI:                            | JOB TITLE               | EMAL LANCEINE       | MOBILE .      | CTHER    | ACTIONS            |
| E<br>Pa EPA                         | $\odot$ |                                    |                         |                     |               | R.       |                    |
| COMMUNICATION<br>HISTORY            | $\odot$ | Copyright © 2018 Smart Apprentices | Ltd. All rights maarved | 1 v 1.4.1281 (TEST) |               |          | Streat Appreciates |

You can use the magnifying glass to search for the employer's address using their postcode.

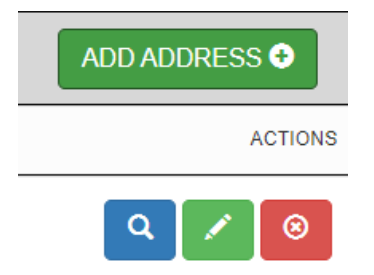

Alternatively, use the pencil icon to enter the address manually.

| Sm SETTING<br>MANAGEMENT | Name           | RM Associates                              |       |               |
|--------------------------|----------------|--------------------------------------------|-------|---------------|
|                          | ADDRESS DETAIL | S                                          | ×     | ٣             |
|                          | Cc             | -                                          |       |               |
|                          | Cé Cé          | 'Address Line1' should not be empty.       |       |               |
|                          | Address Line 2 |                                            |       | ADD ADDRESS 🛇 |
|                          | PR             | 'Town' should not be empty.                |       | ACTIONS       |
| Add Employer             | County         | - Please Select<br>This field is required. | •     |               |
| TRAINING PROVIDER        | Post Code      | 'Post Code' should not be empty.           |       | ADD CONTACT 🔿 |
|                          |                |                                            | Close | ACTIONS       |
|                          |                | Save                                       | Ciose |               |
|                          |                |                                            |       |               |

Once the Head Office address has been entered correctly, select from the drop down list entitled 'TYPE' the most suitable option for the employer (usually this is 'Business').

| ADDRESSES |                                      |
|-----------|--------------------------------------|
| PRIMARY   | TYPE                                 |
|           | Please Select - 🗸                    |
|           | Home<br>Business<br>Branch<br>Office |

On the tab entitled 'Users/Contacts', complete the details for the named employer contact responsible for the apprentice. This may be apprentice's line manager or the apprenticeship programme manager. Employers will have different arrangements depending on their set up.

This person will receive automated emails from the SEPA platform.

They must be in a position to act upon the emails accordingly and ensure arrangements for the apprentice's End Point Assessment (EPA) are adhered to. In most cases it is best for this to be the apprenticeship programme manager.

Select the 'Save' button when the details have been completed correctly.

|                                 |                     | RM Associates                    |              |            |               |
|---------------------------------|---------------------|----------------------------------|--------------|------------|---------------|
|                                 | Employer ID         | RM01875523                       | ESFA Funded? | True       | *             |
|                                 | Contract Required?  | ETAIL S                          |              | ×          |               |
|                                 | Co                  |                                  |              |            |               |
|                                 | Γ                   | 'Forename' should not be empty.  |              |            | ADD ADDRESS • |
|                                 | Surname             | 'Surname' should not be empty.   |              |            | ACTIONS       |
|                                 | ₽ Job Title         | 'Job Title' should not be empty. |              |            | Q 🖌 💿         |
| Add Employer                    | Email               |                                  |              | Prefd      |               |
| View/Edit Employers             | Landline Number     |                                  |              | © Prefd    |               |
| TRAINING PROVIDER<br>MANAGEMENT | NA<br>Mobile Number |                                  |              | Prefd      |               |
| Fa epa                          | L                   |                                  |              | Save Close |               |
|                                 |                     |                                  |              |            |               |

The Employer is now set up and stored within SEPA.

### Adding a Sector to an Employer Record

As an optional next step you are able to assign sectors to your employers. This highlights the industry their operate in.

Select the 'Additional Details' tab within the 'Add Employer'.

| SETTINO<br>MANAGEMENT<br>USER<br>MANAGEMENT | 0       | DASHBOARD<br>Welcome Bach, Jonathen Lesley<br>Daathooan Add Employer 🛩 | <ul> <li>Add Employee * - </li> </ul> | kát Employer * 💽 | I            |                | GLONE ALL TARS           |
|---------------------------------------------|---------|------------------------------------------------------------------------|---------------------------------------|------------------|--------------|----------------|--------------------------|
| APPRENTICE<br>MANAGEMENT                    | 0       | ADD EMPLOYER                                                           |                                       |                  |              | See Sectors Do | E. Save and New Cancel X |
| ASSESSMENT CENTR                            | ©       | Details Additional Details                                             |                                       |                  |              |                |                          |
| Em EMPLOYER<br>MANAGEMENT                   | 0       | Norte<br>Employer (D                                                   | Hid Association<br>Journal 1982       |                  | ESEA Fundad? | Tran           |                          |
| Add Employer<br>Vew/Edit Employers          |         | Contract Respond?                                                      |                                       | •                |              |                |                          |
| TRAINING PROVIDER<br>MANAGEMENT             | 0       | Corrac                                                                 |                                       |                  |              |                |                          |
| EPA EPA                                     | $\odot$ | ADDRESSES                                                              |                                       |                  |              |                |                          |
| COMMENSION<br>INSTORY                       | $\odot$ | SHEALEY THE                                                            | ACTINE IS LINE 1                      | ACCRECISION 2    | SOMN COLDIN  | y Poststate    | ACTIONS                  |

To add a specific sector to an employer, select the 'Sectors' dropdown list and then select 'Add Standard Sector'.

|                                     | Dashboard Add Employer 🖈 * Add Employer 🖈 • Add Employer * • |                                                                                                    |                          |
|-------------------------------------|--------------------------------------------------------------|----------------------------------------------------------------------------------------------------|--------------------------|
|                                     | ADD EMPLOYER                                                 | Save Save and                                                                                             | Close Save and New Cance |
|                                     | Details Additional Details                                   |                                                                                                    |                          |
|                                     | SECTORS                                                      | Accounting                                                                                                | ADD STANDARD SECTOR 📀    |
| ASSESSMENT CENTRE                   | STANDARD SECTOR NUMBER OF APPRENTICES                        | - Please Select<br>Accounting<br>Actuanal                                                                 | ACTIONS                  |
|                                     | Accounting 0                                                 | Administration<br>Adult care                                                                              | 0                        |
| EMPLOYER MANAGEMENT                 |                                                              | Agriculture. Environmental and Animal Care<br>Airworthness                                                |                          |
| Add Employer<br>View/Edit Employers | LINKED TRAINING PROVIDER(S)                                  | Automotive services<br>Automotive<br>Automotive retail<br>Aviation                                        | ADD TRAINING PROVIDER O  |
|                                     | TRAINING PROVIDER                                            | Boatbuilding<br>Building and Construction                                                                 | ACTIONS                  |
|                                     | DOCUMENTS                                                    | Buildong services engineering<br>Bus, Coach and HGV<br>Butchery<br>Catering and hospitality<br>Composites | ADD DOCUMENT ©           |
|                                     |                                                              |                                                                                                    |                          |

All Sectors added will show under the 'Sectors' section.

|                     | DASHBOARD<br>Welcome Back, Jonathon Loxley |                                   |          | CLOSE ALL TABS                            |
|---------------------|--------------------------------------------|-----------------------------------|----------|-------------------------------------------|
|                     | Dashboard Add Employer 🖈 🔹                 | Add Employer 🖈 🔹 Add Employer 🗶 🔹 |          |                                           |
|                     | ADD EMPLOYER                               |                                   | 0        | Save Save and Close Save and New Cancel X |
|                     | Details Additional Details                 |                                   |          |                                           |
|                     | SECTORS                                    |                                   | Aviation | ADD STANDARD SECTOR                       |
|                     | STANDARD SECTOR                            | NUMBER OF APPRENTICES             |          | ACTIONS                                   |
| Add Employer        | Accounting                                 | 0                                 |          | 0                                         |
| View/Edit Employers | Aviation                                   | 0                                 |          | ٥                                         |
| Fa 😔                | LINKED TRAINING PROVIDER(S)                |                                   |          | College  ADD TRAINING PROVIDER            |
|                     | TRAINING PROVIDER                          |                                   |          | ACTIONS                                   |
| Ch HISTORY          | College                                    |                                   |          | 0                                         |

Select 'Save' to add the employer to the sector.

#### Amending an Employer Record

To amend an Employer Record you must first select 'Employer Management' from the navigation and click 'View/Edit Employers' from the options.

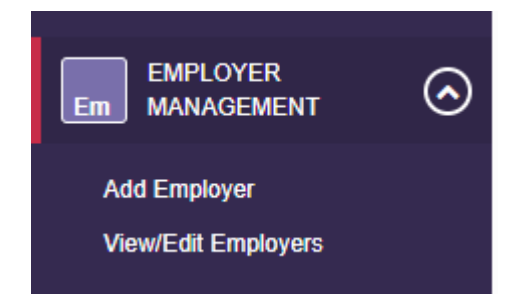

The list of employers you are able to edit will appear as a list or you can use the search function.

| Sepo<br>Smart End Point Assessment                                                            |         | CIPD                                                                     |      | My<br>My Profile | EPA.TProvider.Dumm | (y        |
|-----------------------------------------------------------------------------------------------|---------|--------------------------------------------------------------------------|------|------------------|--------------------|-----------|
| SETTING<br>MANAGEMENT                                                                         | ⊙<br>⊙  | DASHBOARD<br>Welcome Back, MyEPA ThroviderDummy<br>Dashboard Engloyers > |      |                  | CLOSE A            | LL TABS   |
| Am MANAGEMENT<br>MANAGEMENT<br>EM PLOYER<br>MANAGEMENT<br>Add Employer<br>ViewlEdit Employers | 0       | FILTER Show Inactive?                                                    |      |                  | 5                  | Search Q  |
| TRAINING PROVIDER<br>MANAGEMENT                                                               | $\odot$ | EMPLOYERS                                                                |      | SEARCH:          | REFI               | RESH      |
| Ра ЕРА                                                                                        | $\odot$ | COMPANY NAME                                                             |      | \$               | IS                 | ACTIVE? 0 |
| Ch COMMUNICATION                                                                              | $\odot$ | Leo's Test Employer                                                      | 5    |                  |                    | Yes       |
| Re REPORTING                                                                                  | $\odot$ | Test Employer Showing 1 to 2 of 2 entries                                | TEST |                  | Pravioue 1         | Yes       |
|                                                                                               | $\odot$ | Showing 1 to 2 of 2 entries                                              |      |                  | Previous           | INCAL     |

Click on the employer you would like to amend and a new tab will appear.

| September 201                     | nt      | CIPD                            |                |                |                     |               | ۵         | MyEPA.TProvider.Dummy              |
|-----------------------------------|---------|---------------------------------|----------------|----------------|---------------------|---------------|-----------|------------------------------------|
| SETTING<br>MANAGEMENT             | $\odot$ | DASHBOARD                       |                |                |                     |               |           |                                    |
| Um USER MANAGEMENT                | $\odot$ | Dashboard Employee +            | Employor       |                |                     |               |           | CLOSE ALL TABS                     |
| APPRENTICE<br>MANAGEMENT          | $\odot$ |                                 | Employer × ×   |                |                     |               | Cours Cou | in and Close Pours and Mary Cancel |
| EMPLOYER<br>MANAGEMENT            | $\odot$ | Details Users/Contacts Addition | al Details     |                |                     |               | Save Sa   |                                    |
| Add Employer                      |         | Condicionada Padalon            |                |                |                     |               |           |                                    |
| View/Edit Employers               |         | Name                            | Test Employer  |                | Number of Apprer    | tice(s) 14    |           |                                    |
| T TRAINING PROVIDER<br>MANAGEMENT | $\odot$ | Employer ID                     | TEST           |                | ESFA Funded?        | 1             | False     | ~                                  |
| Ера ЕРА                           | $\odot$ | Contract Required?              | No             |                | ~                   |               |           |                                    |
| Ch COMMUNICATION<br>HISTORY       | $\odot$ | Contract                        |                |                |                     |               |           |                                    |
| REPORTING                         | $\odot$ |                                 |                |                |                     |               |           |                                    |
|                                   |         | ADDRESSES                       |                |                |                     |               |           | ADD ADDRESS O                      |
| Re RESOURCES                      | $\odot$ | PRIMARY TYPE                    | ADDRESS LINE 1 | ADDRESS LINE 2 | TOWN                | COUNTY        | POSTCODE  | ACTIONS                            |
|                                   |         | Business ~                      | Ncfe           | Q6             | Newcastle upon Tyne | Tyne and Wear | NE12 8BT  | Q 🖊 🙆                              |

You are then able to amend the 'Name', 'Employer ID' or other options shown.

If you need to amend the employer address, click on the green pencil to the right of the address shown. If you need to delete the address you can click the red button showing the cross.

A pop-up window will appear once the edit pencil button is clicked where you can change the address as needed.

| yne |
|-----|
| ~   |
|     |
|     |

Click 'Save' to update your changes and the window will close automatically.

Once all actions have been completed for the employer you can click the 'Save and Close' button at the top of the tab to save all changes and close the tab.

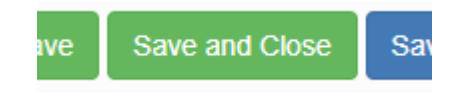

# 4. Apprentice Management

This section is for recording apprentices details.

**Note**: please add all apprentices to SmartEPA a minimum of 3 months before their expected gateway date.

### Adding an Apprentice Record

To set up apprentices on SEPA go to 'Apprentice Management'. There are two options; you can either complete the details for each apprentice individually or you can do a bulk upload.

To complete the details for the induvial apprentice select 'Add Apprentice'.

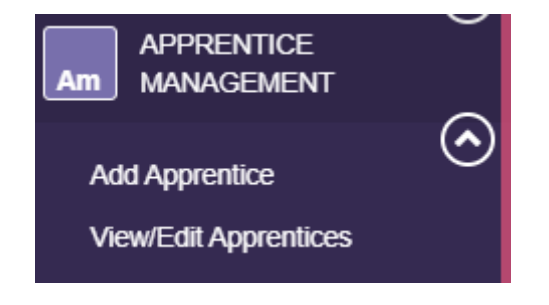

Within the tab entitled 'Personal Details' complete the mandatory fields.

| Smart End Point Assessment              |                              | SA Admin<br>S Support & Logout             |
|-----------------------------------------|------------------------------|--------------------------------------------|
| SETTING<br>MANAGEMENT                   | DASHBOARD                    |                                            |
|                                         | Welcome Back, SA Admin       | CLOSE ALL TABS 宣                           |
|                                         |                              | Cause Rate and Place Caus and Nature Caped |
| Add Apprentice<br>View/Edit Apprentices | ADD<br>APPRENTICE            |                                            |
| ASSESSOR<br>MANAGEMENT                  | Personal Details EPA Details |                                            |
| ASSESSMENT CENTRE<br>Cm MANAGEMENT      | Create User                  |                                            |
|                                         |                              |                                            |
| T TRAINING PROVIDER MANAGEMENT          | Title Please Select          | Email                                      |
|                                         | Given Name                   | Phone Number                               |

You can create a user account for apprentices by ticking the box entitled 'Create User'.

| ADD APPRENTICE |             |                        |  |  |  |
|----------------|-------------|------------------------|--|--|--|
| EPA Details    | Product(s)  | Other                  |  |  |  |
|                |             |                        |  |  |  |
|                |             |                        |  |  |  |
|                |             |                        |  |  |  |
|                |             |                        |  |  |  |
|                |             |                        |  |  |  |
|                | EPA Details | EPA Details Product(s) |  |  |  |

You now have a 'Username' field and a 'User Groups' field.

Using the apprentice's email address (ideally their work email) create a username. For 'User Group' field, click 'Apprentice Management'.

| Sepon<br>Smart End Point Assessment     |                                | SA Admin<br>(C Support) (+ Log            |
|-----------------------------------------|--------------------------------|-------------------------------------------|
|                                         | Dashboard Add Apprentice * × × |                                           |
|                                         | ADD<br>APPRENTICE              | Save Save and Close Save and New Cancel 🗙 |
|                                         | Personal Details EPA Details   |                                           |
| Add Apprentice<br>View/Edit Apprentices | Create User                    |                                           |
| ASSESSOR<br>MANAGEMENT                  | User Name                      | User Groups                               |
| ASSESSMENT CENTRE O                     | J Johnson<br>ULN               | Apprentice Management                     |
|                                         | Title                          | Email                                     |
|                                         | - Please Select Version Name   | Phone Number                              |
|                                         |                                |                                           |

Save the apprentice's personal details when all the mandatory fields are completed correctly and the red lines have turned green.

There is an opportunity to add an apprentice as a user if not utilised at this stage. This can be done in the 'Add User' section under the 'User Management' area in the navigation bar.

To add an apprentice as a user, if not previously done, go into the 'Add User' section under the 'User Management' area in the navigation bar.

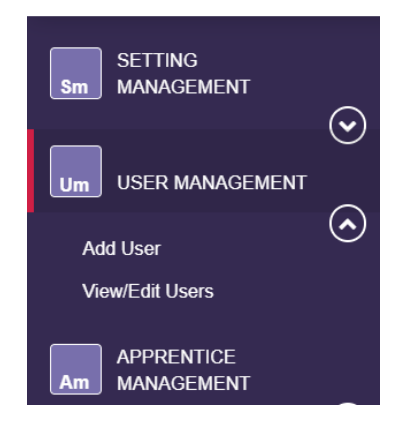

Complete the cells with the red tabs, to identify mandatory fields and then click the 'Is an Apprentice?' button at the bottom of the page.

| Seno                        | CIDD                                                            |                                                                      | MyEPA.TProvider.Dummy                |
|-----------------------------|-----------------------------------------------------------------|----------------------------------------------------------------------|--------------------------------------|
| Smart End Point Assessment  |                                                                 |                                                                      | My Profile PREVIEW FEATURES          |
|                             | DASHBOARD                                                       |                                                                      |                                      |
|                             | Welluffie Bauk, MyErik (Provide Lufi Fity) Dashboard Add User T |                                                                      | CLOCK PILL (PILL (PILL )             |
| Add User<br>View/Edit Users | ADD USER                                                        | Save                                                                 | Save and Close Save and New Cancel X |
|                             | Personal Details Permissions                                    |                                                                      |                                      |
|                             | Usemame                                                         |                                                                      |                                      |
|                             |                                                                 |                                                                      |                                      |
| Ба Ера                      | Title                                                           | Email                                                                |                                      |
|                             | Please Select                                                   |                                                                      |                                      |
|                             | Oven Name                                                       | Phone Number Ext. +1234 Please enter either a phone or mobile number |                                      |
|                             | Family Name                                                     | Mobile Number                                                        |                                      |
| Ŭ                           | Company Name                                                    | Please enter either a phone or mobile number                         |                                      |
|                             | Job Title                                                       | (UTC+00.00) Dublin, Edinburgh, Lisbon, London                        | ~                                    |
|                             | ○ Is Apprentice?                                                |                                                                      |                                      |

A dropdown menu will appear where you can select which apprentice the user record relates to.

In the 'Permissions' tab, select the relevant option available to allow the apprentice to access the system and then click the right facing arrow to move the permissions to the 'Selected' column.

| Smart End Port Assessment | CIPD                                                                |                                          |                          | MyEPA.TProvider.Dummy                     |
|---------------------------|---------------------------------------------------------------------|------------------------------------------|--------------------------|-------------------------------------------|
|                           | DASHBOARD<br>Welcome Back, MyEPATProvider,Dummy                     |                                          |                          | CLOSE ALL TABS 🖀                          |
| Um USER MANAGEMENT        | Dashboard Add User * / 🕒                                            |                                          |                          |                                           |
|                           | ADD USER<br>Personal Details Permissions                            |                                          |                          | Save Save and Close Save and New Cancel X |
|                           | EPA Counter Alert                                                   | <ul> <li>Contract Limit Alert</li> </ul> | View All Support Tickets |                                           |
| Pm MANAGEMENT             | User Groups<br>Available                                            |                                          | Selected                 |                                           |
|                           | CIPD Apprentices                                                    |                                          |                          |                                           |
| RE REPORTING              |                                                                     |                                          |                          |                                           |
|                           | CIPDD<br>DASHBOARD<br>Vetcome Back: MyEPATPiowderDummy<br>Deathbard |                                          |                          | MyEPA.TProvider.Dummy                     |
| ViewEdit Users            | ADD USER Personal Details Permissions                               |                                          |                          | Save Save and Close Save and New Cancel X |
|                           | EPA Counter Alert                                                   | Contract Limit Alert                     | View All Support Tickets |                                           |
| Pm MANAGEMENT             | User Groups<br>Available                                            |                                          | Selected                 |                                           |
|                           | CIPD Apprentices                                                    |                                          | CIPD Apprentices         |                                           |
|                           |                                                                     |                                          |                          |                                           |

Once all cells and permissions have been complete, click the 'Save' button to activate the changes.

## **Entering an Apprentice's EPA Details**

Select the tab entitled 'EPA details'.

This is where you order CIPD's EPA services for each apprentice you have registered with the ESFA.

Make sure you complete these details early on, ideally **no later than four weeks** after an apprentice has been registered with ESFA.

The ESFA aim to bring in line the records of training providers, EPAOs and the ESFA and require CIPD to share this information with them.

| Smart End Point Assessment             |                                                                    |   | SA Admin<br>Support & Logout                                                 |
|----------------------------------------|--------------------------------------------------------------------|---|------------------------------------------------------------------------------|
| A ASSESSMENT CENTRE MANAGEMENT         | DASHBOARD<br>Welcome Back, SA Admin                                |   | CLOSE ALL TABS 會                                                             |
| EMPLOYER<br>MANAGEMENT                 | Dashboard Add Apprentice * * ×                                     |   |                                                                              |
| TRAINING PROVIDER<br>MANAGEMENT        | ADD<br>APPRENTICE                                                  |   | Save Save and Close Save and New Cancel 🗙                                    |
| View/Edit Training<br>Provider/College | Personal Details EPA Details                                       |   |                                                                              |
| Е ЕРА 📀                                | Employer                                                           |   | Training Provider/College                                                    |
|                                        | - Please Selects     Employer must be specified Employment Address |   | - Please Select -<br>Training Provider must be specified<br>Training Address |
|                                        | - Please Select<br>Employment Address must be specified            | • | - Please Select  Training Address must be specified                          |
|                                        | Standard                                                           | Ŧ | LARS Code                                                                    |
|                                        | Standard Version must be specified                                 |   | EPA Start Date (expected)                                                    |

Select the correct employer details from the 'Employer' list. Their address should automatically populate in the 'Employment Address' field.

Select your Company name from the 'Training Provider/College' field. Once again the correct address should populate within the 'Training Address' field.

Select the correct apprenticeship Standard. The LARS code will populate automatically. The apprenticeship length with automatically set to the typical on programme duration given in the assessmemnt plan. You can update this field to reflect the training duration as per the learning plan or training schedule. This must be a minimum of 12 months for all standards. It should not be confused with the dates for the qualification training, if the apprentice is doing a qualification as part of their on-programme training.

|                             | Apprenticeship Length                |                                    |
|-----------------------------|--------------------------------------|------------------------------------|
| SETTING<br>Sm MANAGEMENT    | 0 Months 0 Days                      |                                    |
|                             |                                      |                                    |
|                             | EDA DETAILS                          |                                    |
| Um USER MANAGEMENT          | LFA DETAILS                          |                                    |
| $\odot$                     | Apprenticeship Start Date            | Apprenticeship End Date (expected) |
| APPRENTICE<br>Am MANAGEMENT | 31/08/2022                           | 31/08/2023                         |
|                             | EPA Start Date (expected)            | Registration PO Number             |
| Add Apprentice              | 31/08/2023                           |                                    |
| View/Edit Apprentices       | Registration Invoice                 | EPA PO Number                      |
|                             |                                      |                                    |
| Am MANAGEMENT               | EDA Invoice                          | Accessor / Tutor Name              |
|                             |                                      |                                    |
| ASSESSMENT CENTRE           |                                      |                                    |
| Cm MANAGEMENT               | Line Manager Name                    | Line Manager Contact               |
| $\odot$                     |                                      |                                    |
| EMPLOYER                    | Apprentice Coordinator               | Eunding Type                       |
|                             |                                      | . manifi the                       |
| Add Employer                |                                      | - Please Select -                  |
| View/Edit Employers         | Has EPA Membership? 🗆                |                                    |
| Tom Lat Employers           |                                      |                                    |
| TRAINING PROVIDER           | REASONABLE ADJUSTMENTS               |                                    |
| Pm MANAGEMENT               | Are Reasonable Adjustments Required? |                                    |
| (w)                         |                                      |                                    |

Select the 'Apprenticeship Start Date' field. This is the date the apprenticeship formally started, it should be the same as the enrolment/registration date you have provided to the ESFA.

The 'Apprenticeship End Date (expected)' – is **the Gateway** date. Make sure you forecast and plan this date according to when the expected on-programme training and all of the requirements of the apprenticeship are complete. All progress check points between the employer and Training Provider should be working towards keeping the apprentice on track for this date. Before entering this date on SEPA make sure it has been planned in diaries and can realistically be achieved. It should not be scheduled around peak trading periods, holiday and significant calender events. The employer, apprentice and training provider should all be committed to completion on this date.

All Gateway documents must be uploaded onto SEPA on the 'Apprentice End Date (expected)'. See Chapter 5 entitled 'The Gateway Checklist' for details on uploading Gateway evidence.

Occasionally there will be circumstances that prevent completion of the on-programme training on this original expected date. For these circumstances a new Apprenticeship End Date/Gateway date must be established and entered within this field. It is essential to keep up-to-date apprenticeship assessment records, so as soon as a change is confimred the 'Apprenticeship End Date (expected)' field must be updated to reflect the change.

Changes to the 'Apprentice End Date (expected)' field will create automatic adjustements to the 'Appreniceship Length' field.

| Smart End Point Assessment              | CIPD                                                                                                | leowebstercipd |  |  |  |
|-----------------------------------------|----------------------------------------------------------------------------------------------------|----------------|--|--|--|
|                                         | EMPLOYMENT / TRAINING DETAILS                                                                       |                |  |  |  |
|                                         | Employment Address                                                                                  |                |  |  |  |
|                                         | Nofe, Oß, Newcastie upon Tyne, NE12 88T V Nofe, Oß, Newcastie upon Tyne, NE12 88T                   | ¥              |  |  |  |
| Add Apprentice<br>View/Edit Apprentices | STANDARD DETAILS Standard                                                                           |                |  |  |  |
|                                         | HR Consultant / Partner - Level 5 (190 - v1.00)                                                     |                |  |  |  |
| Add Employer<br>View/Edit Employers     | STANDARD INFORMATION ASSESSMENT TYPES LARS CODE                                                     | PUBLISHED DATE |  |  |  |
|                                         | CONSULTATIVE PROJECT PROFESSIONAL DISCUSSION 190                                                    | 18 August 2017 |  |  |  |
| Fa epa 🛇                                | Apprenticeship Length<br>12 Months 0 Days                                                           |                |  |  |  |
|                                         | EPA DETAILS                                                                                         |                |  |  |  |
|                                         | Apprenticeship Start Date         Apprenticeship End Date (expected)           17/12/2018         # |                |  |  |  |
|                                         | EPA Start Date (expected) Registration PO Number 17/13/001-0.                                       |                |  |  |  |

All Gateway documents must be uploaded onto SEPA on the 'Apprentice End Date (expected)'. See Chapter 5 entitled 'The Gateway Checklist' for details on uploading Gateway evidence.

Enter the 'EPA Start Date' field. This field should contain the date on which the Apprentice wants to have their assessment. The 'EPA Start Date' should be estimated when the apprentice's record is first created and updated as the apprentice approaches Gateway. This will ensure the assessment is booked on a day that works for the apprentice to attend.

**Note:** The registration invoice, EPA invoice, Registration Purchase Order (PO) number, EPA PO number, Apprentice Coordinator and 'Has EPA membership?' tickbox are all optional fields.

Select and complete 'Line Manager Name' and 'Line Manager Contact'.

On the 'Funding Type' field select the correct option from the dropdown menu.

| Funding Type           | , |
|------------------------|---|
| Please Select          | ~ |
| Please Select          |   |
| Government Funded      |   |
| Employer Funded        |   |
| updated to correspond. |   |

Once all mandatory fields are complete and the line on the left of the box/es is green, click 'Save'.

Apprentice details will now be successfully saved (and the EPA Services are ordered)

Once the apprentice details have been successful saved, three new tabs will appear – 'Documents, Checklist and Bookings/Resits'. These subjects are covered in the following sections.

#### **Requesting Reasonable Adjustments**

If the apprentice requires reasonable adjustments tick the box next to 'Are reasonable Adjustments Required?'. A new box will appear which allows you to select from a list.

|   | Please Select                                                           |                             |
|---|-------------------------------------------------------------------------|-----------------------------|
|   | Scribe or Speech Recognition Technology                                 | ~                           |
|   | Computer Reader or Speech Recognition Technology Enabled<br>Transcriber |                             |
|   | Modified Paper Request: Enlarged Paper                                  |                             |
|   | Modified Paper Request: Coloured Paper                                  |                             |
| e | Reader or Computer Reader                                               |                             |
|   | Other (Please specify)                                                  |                             |
|   | Bilingual Translation Dictionary (with extra time up to 25%)            |                             |
|   | Extra Time: up to 100%                                                  |                             |
|   | Extra Time: up to 50%                                                   |                             |
|   | Modified Language Paper                                                 |                             |
|   | Practical Assistant                                                     |                             |
|   | Braille Papers and/or Tactile Diagrams                                  |                             |
|   | Extra Time: up to 25%                                                   |                             |
|   | Oral Language Modifier                                                  |                             |
|   | Please Select V                                                         | ADD REASONABLE ADJUSTMENT 🗲 |
|   |                                                                         |                             |

ACTIONS

Click the green box to 'Add Resonable Adjustment'. See CIPD reasonable adjustments and special considerations policy (End Point Assessments) for evidence requirements. Click the green box entitled 'Evidence' to upload evidence file/s.

## **Bulk Upload Apprentice Details**

To bulk upload apprentice details, download the 'Bulk Upload Apprentice Import' template.

This can be found from the Navigation Menu in 'Resources/Vie Resources'.

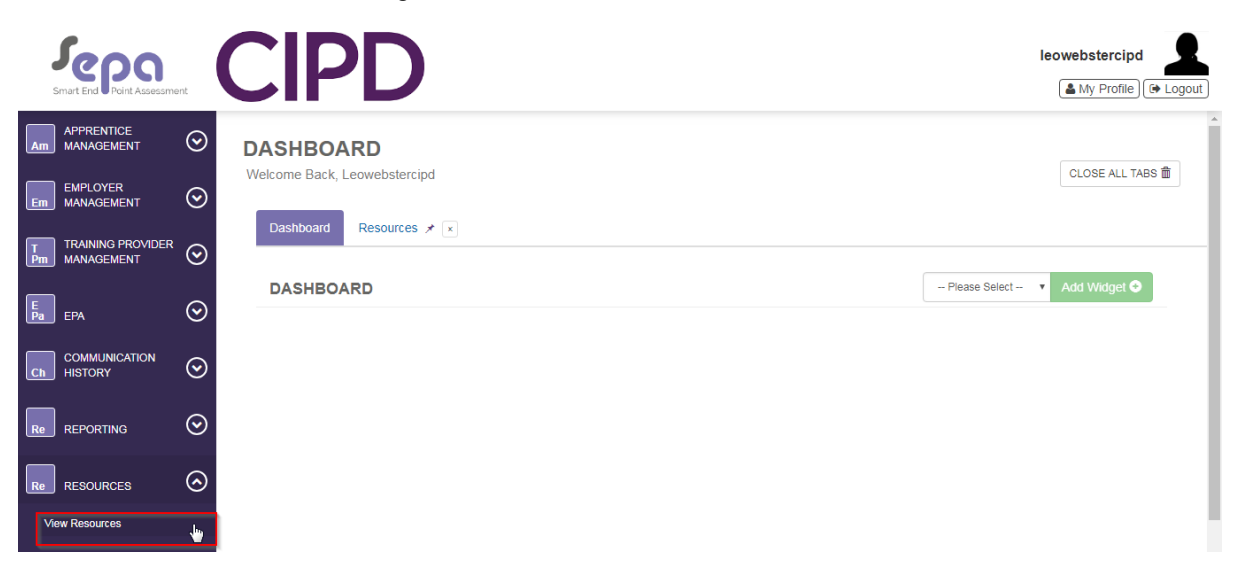

Type bulk into the search bar the select the 'Bulk Upload Apprentice Import' document.

| Smart End Point Assessm             |         | <b>IPD</b>                                                                     |                                   |           |                        |                       |                    |                             | leowebstercipd | Logout |
|-------------------------------------|---------|--------------------------------------------------------------------------------|-----------------------------------|-----------|------------------------|-----------------------|--------------------|-----------------------------|----------------|--------|
| SETTING                             |         | Resource Type                                                                  | e ⊛ File ⊚ Url                    |           |                        | Category              | Please Select      |                             | ٣              |        |
| Sm MANAGEMENT                       | S       | Assessment Centre                                                              | - Please Select                   |           | •                      | Assessor              | Please Select      |                             | •              |        |
| USER<br>Um MANAGEMENT               | $\odot$ | Employe                                                                        | Please Select                     |           | ¥                      | Training Provider     | Please Select      |                             | ¥              |        |
| APPRENTICE<br>Am MANAGEMENT         | $\odot$ | Document Name                                                                  | •                                 |           |                        | Document Type         | Please Select      |                             | •              |        |
| Add Apprentice                      |         | Document Create                                                                | d From                            | Ш То      |                        | Standard              | Please Select      |                             | Ŧ              |        |
| View/Edit Apprentices               |         |                                                                                |                                   |           |                        |                       |                    |                             | Apply Filter   |        |
| Em EMPLOYER<br>MANAGEMENT           | $\odot$ |                                                                                |                                   |           |                        |                       |                    |                             |                |        |
| Add Employer<br>View/Edit Employers |         | RESOURCES                                                                      |                                   |           |                        |                       |                    | SEARCH: bulk                |                |        |
| TRAINING PROVIDER<br>MANAGEMENT     | $\odot$ |                                                                                |                                   |           |                        |                       |                    |                             | REFRESH        |        |
| F                                   |         | RESOURCE TYPE 🕴 NA                                                             | ME                                | ↓ URL     | CATEGORY               | UPLOADED WHEN         | AST EDITED         | EDITED BY USER              | IS ACTIVE? \$  |        |
| Pa EPA                              |         | File Bulk                                                                      | Upload Apprentice Import Template | v2.0.xlsx | Training Provider Docs | 04/07/2018 @ 08:45 28 | /11/2018 @ 12:24 K | iristyberesford@ncfe.org.uk | Yes            |        |
| Ch HISTORY                          | $\odot$ | File Bulk                                                                      | Upload Employer Import Template v | 1.1.xlsx  | Training Provider Docs | 04/07/2018 @ 10:27 08 | /11/2018 @ 13:16 K | iristyberesford@ncfe.org.uk | Yes            |        |
| REPORTING                           | $\odot$ | File How                                                                       | to bulk upload apprentices.mp4    |           | Training Provider Docs | 19/10/2018 @ 11:06 19 | /10/2018 @ 11:07 K | iristyberesford@ncfe.org.uk | Yes            |        |
| R. RESOURCES                        | $\odot$ | Showing 1 to 3 of 3 entries (filtered from 50 total entries) Previous 1 Next . |                                   |           |                        |                       |                    |                             |                |        |

Select 'Download' and download the 'Bulk Upload Apprentice Import' spreadsheet.

| Sepon<br>Smart End Point Assessm | ent       | CIPD                                 |                                                                                                  | leowebstercipd                     |
|----------------------------------|-----------|--------------------------------------|--------------------------------------------------------------------------------------------------|------------------------------------|
| SETTING<br>Sm MANAGEMENT         | $\odot$   | DASHBOARD                            |                                                                                                  |                                    |
| USER<br>MANAGEMENT               | $\odot$   | Dashboard Resources X X              | Edit Resource 🖌 📧                                                                                |                                    |
| APPRENTICE<br>Am MANAGEMENT      | $\odot$   | RESOURCE                             |                                                                                                  | Cancel X                           |
| EMPLOYER<br>MANAGEMENT           | $\odot$   | Date Created                         | 04/07/2018 08:45:52 by BenStobbs@ncfe.org.uk                                                     |                                    |
|                                  | $\odot$   | Last Updated                         | 28/11/2018 12:24:39 by Kristyberesford@ncfe.org.uk                                               |                                    |
| EPA EPA                          | $\odot$   | Resource Category                    | Training Provider Doos                                                                           | Y                                  |
|                                  | $\odot$   | Standard<br>Resource Type            | File                                                                                             |                                    |
|                                  | $\odot$   | Versions                             |                                                                                                  |                                    |
|                                  | $\odot$   | CURRENT VERSION FILENA               | ME TYPE CREATED DOCUMEN                                                                          | T DATE                             |
| View Resources                   |           | Bulk Upic                            | ad Apprentice Import Template v2.0.xisx .xisx .28/11/2018 12:24:25 by Kristyberesford@nde.org.uk | 18 12:24:04 III Download 🛓 Email 🕿 |
| smartepa.co.uk//370bf2c          | c-ba13-4d | d98-91ce-3586fbd863bd?versionId=2b47 | 32ec                                                                                             | -                                  |

Open the 'Bulk Upload Apprentice Import' spreadsheet and complete all relevant apprentice information.

| A   | utoSave 💽 🖪 🤌         | ) ~ (~ <b>B ~</b> |                 | rentice Impor - Excel | ∠ Sear     | ch (Alt+Q) |           |
|-----|-----------------------|-------------------|-----------------|-----------------------|------------|------------|-----------|
| Fi  | le Home Insert        | Draw Pag          | e Layout Formul | as Data Revi          | ew View    | Help       | Acrobat   |
| E12 | 2 - : ×               | √ fx              |                 |                       |            |            |           |
|     | А                     | В                 |                 | C                     | D          | E          | F         |
| 1   | Training Provider UKP | RN * ULN          | * Standar       | rd Name*              | Title * Fo | orename *  | Surname * |
| 2   |                       |                   |                 |                       |            |            |           |
| 3   |                       |                   |                 |                       |            |            |           |
| 4   |                       |                   |                 |                       |            |            |           |
| 5   |                       |                   |                 |                       |            |            |           |
| 6   |                       |                   |                 |                       |            |            |           |
| 7   |                       |                   |                 |                       |            |            |           |
| 8   |                       |                   |                 |                       |            |            |           |
| 9   |                       |                   |                 |                       |            |            |           |
| 10  |                       | 1                 |                 |                       |            |            |           |

**Note:** The fields on the spreadsheet correspond to the fields in SEPA. They are the same as the fields detailed in the section on adding apprentice details. For clarification on the correct information to enter in specific fields, please refer to this section.

Once completed, save the spreadsheet.

Within the SEPA platform select 'Setting Management' then 'Import Data'.

| Smart End Point Assessme | ent     | CIPD                                                            | leowebstercipd   |
|--------------------------|---------|-----------------------------------------------------------------|------------------|
| SETTING<br>Sm MANAGEMENT | $\odot$ | DASHBOARD                                                       |                  |
| Import Data              |         | Welcome Back, Leowebstercipd                                    | CLOSE ALL TABS 箇 |
| USER<br>UM MANAGEMENT    | $\odot$ | Dashboard Resource ≠ 💌 Edit Resource ≠ 💽                        |                  |
| APPRENTICE<br>MANAGEMENT | $\odot$ | RESOURCE                                                        | Cancel 🗙         |
| EMPLOYER<br>MANAGEMENT   | $\odot$ | Date Created 04/07/2018 08:45:52 by BenStobbs@ncfe.org.uk       |                  |
|                          | _       | Last Updated 28/11/2018 12:24:39 by Kristyberesford@ncfe.org.uk |                  |
| Pm MANAGEMENT            | $\odot$ | Resource Category Training Provider Docs                        | ¥                |
| E<br>Pa EPA              | $\odot$ | Standard                                                        |                  |
|                          | 0       | Resource Type File                                              |                  |
| Ch HISTORY               | $\odot$ | Versions                                                        |                  |

Select 'Browse File' then select the complete bulk upload file from your computer.

| Smart End Point Asse               | essment | CIPD                                                     |                                      | LeoWebster       |
|------------------------------------|---------|----------------------------------------------------------|--------------------------------------|------------------|
| SETTING<br>Sm MANAGEMENT           | $\odot$ |                                                          |                                      |                  |
| USER<br>UMANAGEMENT                | $\odot$ | Dashboard                                                |                                      | CLOSE ALL IABS I |
| APPRENTICE<br>Am MANAGEMENT        | $\odot$ |                                                          |                                      |                  |
| ASSESSOR<br>Am MANAGEMENT          | $\odot$ | Select the Excel document (.xls or                       | Browsqufile                          |                  |
| ASSESSMENT CE<br>Cm MANAGEMENT     |         | Select an Import Template                                | An import file must be specified     | v                |
| EMPLOYER<br>MANAGEMENT             | $\odot$ | Import Options                                           | An Import Template must be specified |                  |
| T TRAINING PROVID<br>Pm MANAGEMENT |         | Update, if exists? (except for importing<br>Assessor(s)) |                                      |                  |
| E<br>Pa EPA                        | $\odot$ |                                                          |                                      | •                |

Select the 'Bulk Upload Apprentice Import' file.

| s       | Repo<br>mart End Point Assessme      | ent     | CIPD                                                     |                                  |   | LeoWebster        |
|---------|--------------------------------------|---------|----------------------------------------------------------|----------------------------------|---|-------------------|
| Sm      | SETTING<br>MANAGEMENT                | $\odot$ | DASHBOARD                                                |                                  |   |                   |
| Um      | USER<br>MANAGEMENT                   | $\odot$ |                                                          |                                  |   | GLOSE ALL IABS I  |
| Am      | APPRENTICE<br>MANAGEMENT             | $\odot$ |                                                          |                                  |   |                   |
| Am      | ASSESSOR<br>MANAGEMENT               | $\odot$ | Select the Excel document (.xls or                       | Erouro filo                      |   | Upioad Data Close |
| A<br>Cm | ASSESSMENT CENTRE<br>MANAGEMENT      | Ē⊘      | .xlsx) to import<br>Select an Import Template            | An import file must be specified |   |                   |
| Em      | EMPLOYER<br>MANAGEMENT               | $\odot$ |                                                          | Please Select                    |   |                   |
|         |                                      |         | Import Options                                           | Import Apprentices               | 5 |                   |
| Pm      | T TRAINING PROVIDER<br>Pm MANAGEMENT |         | Update, if exists? (except for importing<br>Assessor(s)) | Import Employers                 |   |                   |
| E<br>Pa | EPA                                  | $\odot$ |                                                          |                                  |   | Ţ                 |

Select 'Upload Data'. The system will now upload all of the requested apprentices to the SEPA platform.

Any apprentices that are not successfully uploaded will be highlighted in a pop up box with details of why the upload was not successful.

# 5. The Gateway Checklist

This section is completed on the date entered for 'Apprentice End Date' found in 'Add Apprentice/Personal details'.

When the apprentice, Training Provider and employer meet for Gateway, they will review the apprentice's progress, decide whether the apprentice has met all the requirements of the standard and is occupational competent and therefore ready to move on to End Point Assessment. They confirm all the evidence required for 'The Gateway Checklist' is accurate and complete. It is then uploaded to this section within SEPA.

### **Uploading Gateway Evidence**

From the Navigation Menu select 'Apprentice Management'. Then select 'View/Edit Apprentices'

| Sepa<br>Briat Erel Port Assessme        | rd.     |           |
|-----------------------------------------|---------|-----------|
| SETTING<br>Sm MANAGEMENT                | $\odot$ | DASHBOARD |
| USER<br>Um MANAGEMENT                   | $\odot$ | Dashboard |
|                                         | $\odot$ | DASHBOARD |
| ASSESSOR<br>MANAGEMENT                  | $\odot$ |           |
| ASSESSMENT CENTRE<br>MANAGEMENT         | ⁼⊙      |           |
| Em EMPLOYER<br>MANAGEMENT               | $\odot$ |           |
| TRAINING PROVIDER<br>MANAGEMENT         | $\odot$ |           |
| Smart End Point Assessmen               | nt      |           |
| SETTING<br>Sm MANAGEMENT                | $\odot$ | DASHBOARD |
| USER<br>MANAGEMENT                      | $\odot$ | Dashboard |
| APPRENTICE<br>MANAGEMENT                | $\odot$ |           |
| Add Apprentice<br>View/Edit Apprentices |         | DASHBOARD |
| ASSESSOR<br>MANAGEMENT                  | $\odot$ |           |
| ASSESSMENT CENTRE<br>MANAGEMENT         | $\odot$ |           |
| EMPLOYER                                | ବ       |           |

| Find your | apprentices | usina the fi | ilter at the to | p of the page | e and select 'Search. |
|-----------|-------------|--------------|-----------------|---------------|-----------------------|
| ,         |             |              |                 |               |                       |

| Sepa                                            |                              | SA Admin Sa Admin                                                               |
|-------------------------------------------------|------------------------------|---------------------------------------------------------------------------------|
| SETTING SETTING SANAAGEMENT                     | Dashboard Apprentice List    |                                                                                 |
|                                                 | FILTER                       |                                                                                 |
|                                                 | Employer                     | Please Select                                                                   |
| Add Apprentice                                  | Training Provider            | - Please Select -                                                               |
| Vew/Edit Apprentices                            | Standard                     | - Please Select                                                                 |
| Am ASSESSOR SAAAAAAAAAAAAAAAAAAAAAAAAAAAAAAAAAA | Apprentice Status            | Please Select                                                                   |
|                                                 | PO No# or Invoice References | PO No#, Registration Invoice Ref, Epa PO No#, Epa Invoice Ref, Epa Resit PO No# |
| EMPLOYER .                                      | Show Inactive?               |                                                                                 |
|                                                 |                              | Search Q                                                                        |
|                                                 | APPRENTICES                  | SEARCH                                                                          |
|                                                 |                              |                                                                                 |

Click on the apprentice you would like to view.

| Smart End Poirt Assessment              | i, it Loading ∣                                                                                              | SA Admin Support (+ Logout |
|-----------------------------------------|----------------------------------------------------------------------------------------------------|----------------------------|
|                                         | PO No# or Invoice References PO No#, Registration Invoice Ref, Epa PO No#, Epa Invoice Ref, Epa Resit PO No# |                            |
|                                         | Show Inactive?                                                                                               | Search Q                   |
|                                         |                                                                                                    |                            |
| Add Apprentice<br>View/Edit Apprentices | APPRENTICES SEARCH:                                                                                          | REFRESH                    |
| ASSESSOR<br>MANAGEMENT                  | ULN © NAME EMAIL ADDRESS © EPA EXP START DATE © STATUS © LAST UPDATED DATE ©                                 | IS ACTIVE?                 |
|                                         | 2345678966 Hanngh_Long hannah@long.com 15/08/2019 New 15/08/2018                                             | Yes                        |
|                                         | 5634563456 Jon Johnson jonjohnson@gmail.com 25/07/2019 Gateway Unassigned 13/08/2018                         | Yes                        |
|                                         | Showing 1 to 2 of 2 entries Previous                                                                         | 1 Next                     |

Once the apprentice's data has loaded you will be able to update the Gateway evidence by clicking on the 'Checklist' tab.

| DASHBOARD<br>Velcome Back, SA Adr | nin                   |                     |        |                  |              |          | CLOSE ALL TA            |
|-----------------------------------|-----------------------|---------------------|--------|------------------|--------------|----------|-------------------------|
| Dashboard Appr                    | rentice List 💉 🤞      | Edit Apprentice     |        |                  |              |          |                         |
|                                   | Apprentice Sta<br>New | itus -              | Save   | Save and Close   | Save and New | Cancel 🗙 | Deactivate Apprentice S |
| Personal Details                  | EPA Details           | Occuments Checklist | Bookin | gs/Resits        |              |          |                         |
| ULN                               |                       |                     |        | Added On 15/08/2 | 018          |          |                         |
| 2345678966                        |                       |                     |        |                  |              |          |                         |
| Title                             |                       |                     |        | Email            |              |          |                         |
| Miss                              |                       |                     | ٠      | hannah@long.com  | m            |          |                         |
| Given Name                        |                       |                     |        | Phone Number     |              |          |                         |
| Hannah                            |                       |                     |        | 0000000000000    |              |          |                         |
| Family Nama                       |                       |                     |        | Mahila Mumhar    |              |          |                         |

**Note**: The tab entitled checklist is referred to as 'the Gateway checklist' within CIPD's guidance and resources.

The Gateway evidence must be uploaded no later than the 'Apprentice End Date (expected)'.

Please ensure that the 'EPA Start Date (expected)' is updated, as this is the date for which CIPD will book the apprentice's assessment. Check with the apprentice they are available at the time and date the assessments are scheduled by the CIPD once booked to avoid rescheduling the assessment.

Please ensure the EPA PO is updated if you use PO numbers for your apprentices as we will need to include this on the invoice.

There are three sections to the 'Checklist' tab: 'Items', 'Sign Off' and 'Details'.

| Checklist                                                                                                    |                                                                                       |                              |
|----------------------------------------------------------------------------------------------------|---------------------------------------------------------------------------------------|------------------------------|
| ITEMS                                                                                                    |                                                                                       |                              |
| CHECKLIST                                                                                                    |                                                                                       | CHECKLIST DOCUMENT COUNT - 0 |
| QUESTION                                                                                                    |                                                                                       | ANSWER                       |
| Apprentice has been on the programme for minimum of 1 year                                                                      |                                                                                       | D                            |
| Apprentice has a Level 2 in Maths and English                                                                                   |                                                                                       | 0                            |
| Apprentice has achieved the relevant knowledge                                                                                  |                                                                                       | 0                            |
| Consultative Project Scope (add the same document as the Employer declaration here)                                             |                                                                                       | •                            |
| Employer declaration form (add the same document as the consultative project scope here)                                        |                                                                                       | D                            |
| Apprentice has signed the "CIFD Certificate Claim Authorisation Form"                                                           |                                                                                       |                              |
| I confirm that the "EPA Start Date (expected)" listed on the EPA details page for this apprentice is the requested date for the | e Professional Discussion and this can be accomodated by the apprentice and employer. | D                            |
| SIGN OFF                                                                                                    |                                                                                       |                              |
| Signed Off by Training Provider?                                                                                                | 0                                                                                     |                              |
| Signed Off by CIPD?                                                                                                    |                                                                                       |                              |
| DETAILS<br>Completed On                                                                                                    |                                                                                       |                              |

In the items section, work through the list and tick each box.

| Sepo<br>Smart End Point Assessment | CIPD                                                       |        | LeoWebster                   |
|------------------------------------|------------------------------------------------------------|--------|------------------------------|
|                                    | SIGN OFF                                                   |        | •                            |
| Sm WWWGEMENT                       | Signed Off by Employer?                                    |        |                              |
|                                    | Signed Off by Training Provider?                           |        |                              |
| <b>—</b>                           | Signed Off by Assessor/Assessment Centre?                  |        |                              |
|                                    | DETAILS                                                    |        |                              |
| Add Apprentice                     | Completed On                                               |        |                              |
| View/Edit Apprentices              | ITEMS                                                      |        |                              |
|                                    | CHECKLIST                                                  |        | CHECKLIST DOCUMENT COUNT - 0 |
|                                    | QUESTION                                                   | ANSWER |                              |
|                                    | Apprentice has been on the programme for minimum of 1 year | Ţ2     |                              |
|                                    | Appropriate has a Level 2 in Matter and English            |        |                              |
|                                    | Apprendoe has a cever 2 in manis and cingnan               |        |                              |
|                                    | Apprenice has achieved the relevant knowledge              |        |                              |
|                                    |                                                            |        |                              |
|                                    | Consultantive Project Synopsis                             | 0      |                              |
|                                    | Signed statement of competence from employer               | 0      |                              |

Where evidence is required, an 'Evidence' pop up will be displayed with an option to 'Add Document'.

| CHECKLIST EVIDE | NCE  |             |               | ADD DOCUMENT 3 |
|-----------------|------|-------------|---------------|----------------|
| DOCUMENT NAME   | TYPE | UPLOADED BY | DATE UPLOADED | ACTIONS        |

Click 'Add Document' to upload the appropriate evidence.Please refer to the guidance document.

| -> · 1 🔤 « M                 | Madeline > New folder | 5 V                   | Search New fo   | older        | Q           |      |                           |            |                        | ☆ 53  |
|------------------------------|-----------------------|-----------------------|-----------------|--------------|-------------|------|---------------------------|------------|------------------------|-------|
| ganise 🔻 New fol             | der                   |                       |                 | BE • 🔲       | 0           |      |                           |            |                        |       |
| OneDrive                     | Name                  | ^                     | ate modified    | Туре         |             |      |                           |            | SA Adm                 | in    |
| This DC                      | Example1              | 1                     | 5/08/2018 10:45 | Microsoft Wo | rd D        |      |                           |            | C Support              | C+ Lo |
|                              | Example2              | 1                     | 5/08/2018 10:45 | Microsoft Wo | rd D        |      |                           |            |                        |       |
| B SD Objects                 | 🖆 Example3            | 1                     | 5/08/2018 10:46 | Microsoft Wo | rd D        |      | ***                       |            |                        |       |
| Desktop                      |                       |                       |                 |              |             |      |                           |            |                        |       |
| Documents                    |                       |                       |                 |              | -           |      |                           |            |                        | n     |
| Downloads                    |                       |                       |                 |              |             |      |                           | CHECKL     | IST DOCUMENT COUNT - 0 |       |
| Music                        |                       |                       |                 |              |             |      |                           |            |                        | -     |
| Pictures                     |                       |                       |                 |              |             |      |                           |            |                        |       |
| Videos                       |                       |                       |                 |              |             |      |                           |            |                        | -     |
| Local Disk (C:)              |                       |                       |                 |              |             |      |                           |            |                        |       |
| Public (\\server)            |                       |                       |                 |              | KLIST       |      |                           |            |                        |       |
|                              | <                     |                       |                 |              | >           |      |                           |            |                        |       |
| File                         | name: Example1        |                       | All Files       |              | VCE         |      |                           |            | ADD DOCUMENT 📀         |       |
|                              |                       |                       |                 |              | _           |      |                           |            |                        |       |
|                              |                       |                       | Open            | Cancel       | CUMENT      | TYPE | UPLOADED BY               | DATE       | ACTIONS                |       |
|                              |                       |                       |                 |              |             |      |                           |            |                        |       |
| ASSESSMENT CE                |                       |                       |                 |              | NAME        |      |                           | UPLOADED   |                        |       |
| MANAGEMENT                   | $\odot$               |                       |                 | -            |             |      |                           |            |                        |       |
|                              |                       |                       |                 |              | Browse file | 5.9  | admin@smartassessor.co.uk | 15/08/2018 | Delete m               |       |
| EMPLOYER                     |                       |                       |                 |              | Browsenie   | 001  | aumin@amanasaesaon.co.uk  | 15/06/2010 | Delete III             |       |
| MANAGEMENT                   | $\odot$               |                       |                 |              |             |      |                           | 14:05:57   |                        |       |
|                              |                       |                       |                 | L            |             |      |                           |            |                        |       |
|                              |                       |                       |                 |              |             |      |                           |            |                        |       |
| TRAINING PROVI               |                       |                       |                 |              |             |      |                           |            |                        |       |
| TRAINING PROVI               |                       |                       |                 |              |             |      |                           |            |                        |       |
| TRAINING PROVI<br>MANAGEMENT |                       | Example 2: Has Learne | r 🗉             |              |             |      |                           |            |                        | 1     |

To find the evidence select 'Browse File' and choose the correct document from your computer'.

m.

When the evidence has been uploaded and all the checklist fields are complete you must sign off the Gateway Checklist. Go to the section entitled 'Sign Off' and tick and 'Signed Off by Training Provider' prior to submission for Gateway.

Select 'Save' to update the Apprentice's record.

CIPD will complete the signing off process by ticking the 'Signed off by CIPD'.

The 'Details/Completed On' field will be completed once the gateway checklist has been formally signed off by CIPD

| SIGN OFF                         |   |  |
|----------------------------------|---|--|
| Signed Off by Training Provider? | 0 |  |
| Signed Off by CIPD?              | 0 |  |
| DETAILS                          |   |  |
| Completed On                     |   |  |
|                                  |   |  |

**Note:** Once sign off has been completed by the Training Provider, you must also Request EPA for the apprentice. CIPD will complete the sign off once 'Request for EPA' has been completed.

# 6. Requesting EPA

EPA must be requested at the same time the Gateway Checklist is submitted. Once the apprentices record is saved with a completed gateway checklist, a 'Request EPA' option will be displayed.

| Sepo<br>Smart End Point Assessme  | int          | CIPD                                                                                         | MyEPA.TProvider.Dummy                                 |
|-----------------------------------|--------------|----------------------------------------------------------------------------------------------|-------------------------------------------------------|
| SETTING<br>Sm MANAGEMENT          | $\odot$      | DASHBOARD                                                                                    |                                                       |
| Um USER MANAGEMENT                | $\odot$      | Welcome Back. MyEPA.TProvider.Dummy                                                          | CLOSE ALL TABS 🗂                                      |
| APPRENTICE<br>MANAGEMENT          | $\odot$      | Dashboard Apprentices *  Edit Apprentice *  Request ERA* *                                   |                                                       |
| Add Apprentice                    |              | EDITAPPRENTICE Unassigned                                                                    | Save Save and Close Save and New Cancel X Request EPA |
| View/Edit Apprentices             |              | Personal Details EPA Details Documents Checklist Booking(s) / Resit(s) Tracked Changes Other | Notes                                                 |
| EMPLOYER<br>MANAGEMENT            | $\odot$      |                                                                                              |                                                       |
| T TRAINING PROVIDER<br>MANAGEMENT | $\odot$      | 7845741454                                                                                   | Maga / 1 19/11/2013                                   |
| <b>F</b>                          | $\sim$       | Title                                                                                        | Email                                                 |
| Ба ЕРА                            | $\odot$      | Wr 🗸 🗸                                                                                       | test@testt.com                                        |
| COMMUNICATION                     | $\odot$      | Given Name                                                                                   | Phone Number                                          |
| Cn HISTORY                        | $\mathbf{C}$ | Family Name                                                                                  | EXL +1234                                             |
| Re REPORTING                      | $\odot$      | Test                                                                                         | 07876457382                                           |
|                                   |              | DOB                                                                                          | Ethnic Origin                                         |
| Re RESOURCES                      | $\odot$      | 18/07/2000 🗰 22 year(s) old                                                                  | - Please Select 🗸                                     |

When the 'Request EPA' page has loaded, click on the drop down list on the field entitled 'Standard'.

| Seno                                            |         |                                                                                                    |                                                                                   |                                                      |                   | MyE          | PA.TProvider.Dummy   | y 💄           |
|-------------------------------------------------|---------|----------------------------------------------------------------------------------------------------|-----------------------------------------------------------------------------------|------------------------------------------------------|-------------------|--------------|----------------------|---------------|
| Smart End Point Assessmen                       | e.      |                                                                                                    |                                                                                   |                                                      |                   | A My Profile | PREVIEW FEATURES     | C Logout      |
| Sm SETTING<br>MANAGEMENT                        | ⊘       | DASHBOARD<br>Welcome Back, MyEPA.TProvider.Dummy                                                                                            |                                                                                   |                                                      |                   |              | CLOSE AL             | LI TABS 💼     |
| Um USER MANAGEMENT                              | $\odot$ | Dashboard Apprentices 🖈 🖈 Edit Apprent                                                                                                    | ce 🖈 🗴 Request EPA 🗡 🗴                                                            |                                                      |                   |              |                      |               |
| Am APPRENTICE<br>MANAGEMENT                     | $\odot$ |                                                                                                    |                                                                                   |                                                      |                   |              | _                    |               |
| Add Apprentice                                  |         | REQUEST EPA                                                                                                    |                                                                                   |                                                      |                   |              |                      | Close 🙁       |
| View/Edit Apprentices<br>EMPLOYER<br>MANAGEMENT | $\odot$ | We have been unable to pre-populate some of the  • Logged in User does not have access to the  • No default EBA location has been exectled. | fields on this form. This could be due to<br>Standard, Employer and/or Training P | to one or more of the following reasons:<br>trovider |                   |              |                      |               |
| T TRAINING PROVIDER<br>MANAGEMENT               | $\odot$ | Dependent on the Apprentices status, you can con                                                                                            | inue to use this form as normal.                                                  |                                                      |                   |              |                      |               |
| E<br>Pa EPA                                     | $\odot$ | Standard Pi                                                                                                    | ease Select                                                                       |                                                      |                   |              |                      | ~             |
|                                                 | $\odot$ | Standa                                                                                                    | ra musi de specified                                                              |                                                      |                   | Re           | set 🕄 Get Apprentice | e(s) <b>Q</b> |
| Re REPORTING                                    | $\odot$ | SELECT APPRENTICE(S)                                                                                                    | Please Select                                                                     |                                                      |                   |              | Add Apprentice(s)    | •             |
| Re RESOURCES                                    | $\odot$ | APPRENTICE NAME                                                                                                    | EMPLOYER                                                                          | TRAINING PROVIDER                                    | EXPECTED EPA DATE |              | ACT                  | IONS          |

Select the correct apprentice's Standard from the 'Standard' drop down list.

| Sepon<br>Smart End Point Assessm  | ent                             | CIPD                                            |                                                                                                    |                                                            |                   | MyEPA. TProvider.Dummy |
|-----------------------------------|---------------------------------|-------------------------------------------------|----------------------------------------------------------------------------------------------------|------------------------------------------------------------|-------------------|------------------------|
| SETTING<br>Sm MANAGEMENT          | $\odot$                         | DASHBOARD<br>Welcome Back. MyEPA.TProvider.Dumm | y/                                                                                                    |                                                            |                   | CLOSE ALL TABS         |
| Um USER MANAGEMENT                | <ul> <li>⊘</li> <li></li> </ul> | Dashboard Apprentices 🖈 🗴 Edit                  | Apprentice 🖈 💌 Request EPA 🖈 🔹                                                                                   |                                                            |                   |                        |
| Am MANAGEMENT<br>Add Apprentice   | $\odot$                         | REQUEST EPA                                     |                                                                                                    |                                                            |                   | Close <b>Q</b>         |
| EMPLOYER<br>Em MANAGEMENT         | ⊘                               | We have been unable to pre-populate som         | e of the fields on this form. This could be d<br>ss to the Standard, Employer and/or Trainin                     | ue to one or more of the following reasons:<br>Ig Provider |                   |                        |
| T TRAINING PROVIDER<br>MANAGEMENT | $\odot$                         | Dependent on the Apprentices status, you        | can continue to use this form as normal.                                                                         |                                                            |                   |                        |
| Ера ЕРА                           | $\odot$                         | Standard                                        | Please Select                                                                                                    |                                                            |                   | ~                      |
| Ch COMMUNICATION<br>HISTORY       | $\odot$                         |                                                 | Please Select<br>Administration<br>HR Support - Level 3 (191 - v1.00)<br>Learning and Development Consultant /Bu | siness Partner Standards - Level 5 (20002020 - v1.00)      |                   |                        |
| Re REPORTING                      | $\odot$                         | SELECT APPRENTICE(S)                            | Management Consultancy<br>HR Consultant / Partner - Level 5 (190 - v1                                            | andards - Level 3 (20001920 - v1.00)<br>.00)               |                   | nua apprince(a)        |
| Re RESOURCES                      | $\odot$                         | APPRENTICE NAME                                 | EMPLOYER                                                                                                    | TRAINING PROVIDER                                          | EXPECTED EPA DATE | ACTIONS                |
|                                   |                                 |                                                 |                                                                                                    |                                                            |                   |                        |

Even though the standards CIPD assesses are conducted by remote assessment. Select the appropriate location from the drop down list for 'EPA Location'; the EPA location will always remain as 'Remote' regardless if the discussion is taking place at work, home or training provider location..

| Seoo                            | (       |                              |                                                                                                   |                   |                   | Myl          | EPA. TProvider. Dumm | y 💄      |
|---------------------------------|---------|------------------------------|---------------------------------------------------------------------------------------------------|-------------------|-------------------|--------------|----------------------|----------|
| Smart End Point Assessme        | nt.     |                              |                                                                                                   |                   |                   | & My Profile | PREVIEW FEATURES     | C Logout |
| SETTING<br>Sm MANAGEMENT        | $\odot$ | DASHBOARD                    |                                                                                                   |                   |                   |              |                      | TADS 🛱   |
| Um USER MANAGEMENT              | $\odot$ | Dashboard Apprentices & Edit | Apprentice                                                                                        | 1                 |                   |              | CEDIBERE             |          |
| APPRENTICE<br>MANAGEMENT        | $\odot$ |                              |                                                                                                   |                   |                   |              |                      |          |
| Add Apprentice                  |         | REQUEST EPA                  |                                                                                                   |                   |                   |              |                      | Close 😣  |
| View/Edit Apprentices           |         | Standard                     | HR Support - Level 3 (191 - v1.00)                                                                |                   |                   |              |                      | ~        |
| Em EMPLOYER<br>MANAGEMENT       | $\odot$ | EPA Location                 | Please Select                                                                                     |                   |                   |              |                      | ~        |
| TRAINING PROVIDER<br>MANAGEMENT | $\odot$ |                              | - Please Select<br>Apprentice's Training Provider<br>Apprentice's Work Place<br>Assessment Centre |                   |                   |              |                      |          |
| E<br>Pa EPA                     | $\odot$ | SELECT APPRENTICE(S)         | Remote<br>Smart Room<br>Please Select                                                             |                   |                   | _            | Add Apprentice(s)    | 0        |
| Ch COMMUNICATION<br>HISTORY     | $\odot$ | APPRENTICE NAME              | EMPLOYER                                                                                          | TRAINING PROVIDER | EXPECTED EPA DATE |              | ACT                  | IONS     |
| Re REPORTING                    | $\odot$ |                              |                                                                                                   |                   |                   |              |                      |          |
| Re RESOURCES                    | $\odot$ |                              |                                                                                                   |                   |                   |              |                      |          |
|                                 |         |                              |                                                                                                   |                   |                   |              |                      |          |

Select the correct details from the options available. For example, if 'Apprentice Work Place' was selected – choose 'Employer' from the drop down list.

| Jebu                            |         | CIPD                                 |                                      |                   |                   | MyEPA.TProvider.Dummy       |
|---------------------------------|---------|--------------------------------------|--------------------------------------|-------------------|-------------------|-----------------------------|
| Smart End  Point Assessme       | et      |                                      |                                      |                   |                   | PREVIEW FEATURES            |
| Sm SETTING<br>MANAGEMENT        | $\odot$ | DASHBOARD                            |                                      |                   |                   |                             |
|                                 | $\odot$ | Welcome Back, MyEPA, TProvider, Dumm |                                      |                   |                   | CLOSE ALL TABS 🖀            |
|                                 |         | Dashboard Apprentices 🖈 🗴 Edit       | Apprentice 💉 🗴 Request EPA * 🗡 🗴     |                   |                   |                             |
| APPRENTICE<br>Am MANAGEMENT     | $\odot$ |                                      |                                      |                   |                   |                             |
| Add Apprentice                  |         | REQUEST EPA                          |                                      |                   |                   | Close 🖸                     |
| View/Edit Apprentices           |         | Standard                             | HR Support - Level 3 (191 - v1.00)   |                   |                   | ~                           |
| EMPLOYER<br>MANAGEMENT          | $\odot$ | EPA Location                         | Apprentice's Work Place              |                   |                   | <b>v</b>                    |
| TRAINING PROVIDER<br>MANAGEMENT | $\odot$ | Employer                             | Please Select                        |                   |                   | ~                           |
| E                               | ୍       | Employer Address                     | Please Select<br>Leo's Test Employer |                   |                   |                             |
| Pa EPA                          | •       |                                      |                                      |                   |                   |                             |
| Ch COMMUNICATION<br>HISTORY     | $\odot$ |                                      |                                      |                   |                   | Reset 😂 Get Apprentice(s) Q |
| Re REPORTING                    | $\odot$ | SELECT APPRENTICE(S)                 | Please Select                        |                   |                   | Add Apprentice(s) O         |
|                                 |         | APPRENTICE NAME                      | EMPLOYER                             | TRAINING PROVIDER | EXPECTED EPA DATE | ACTIONS                     |
| Re RESOURCES                    | $\odot$ | -                                    |                                      |                   |                   |                             |

Now select the appropriate address from the 'Address' drop down list.

| Smart End Point Assessm                       | int.    | CIPD                                            |                                                                         |                   |                   | MyEPA. TProvider.Dummy      |
|-----------------------------------------------|---------|-------------------------------------------------|-------------------------------------------------------------------------|-------------------|-------------------|-----------------------------|
| SETTING<br>Sm MANAGEMENT                      | ⊘<br>⊘  | DASHBOARD<br>Welcome Back, MyEPA, TProviderDumm | y                                                                       |                   |                   | CLOSE ALL TABS              |
| Am APPRENTICE<br>MANAGEMENT<br>Add Apprentice | $\odot$ | REQUEST EPA                                     | Apprentice X Kequest EPA X                                              |                   |                   | Citose <b>O</b>             |
|                                               | ⊘       | Standard<br>EPA Location                        | HR Support - Level 3 (191 - v1.00)<br>Apprentice's Work Place           |                   |                   | •                           |
| Pm MANAGEMENT                                 | ⊘<br>⊘  | Employer<br>Employer Address                    | Test Employer Ncfe, Q6, Newcastle upon Tyne, NE12 8BT - Please Select - |                   |                   | ~                           |
| Ch HISTORY                                    | 0       | SELECT APPRENTICE(S)                            | Please Select                                                           |                   |                   | Reset 🐼 Get Apprentice(s) Q |
| Re REPORTING                                  | 0       | APPRENTICE NAME                                 | EMPLOYER                                                                | TRAINING PROVIDER | EXPECTED EPA DATE | ACTIONS                     |

Next go to 'Select Apprentice(s)' and click the blue box entitled 'Get Apprentice(s)'.

| Seno                              |         |                      |                                         |                   |                   | MyEPA.TProvider.Dummy       | R     |
|-----------------------------------|---------|----------------------|-----------------------------------------|-------------------|-------------------|-----------------------------|-------|
| Smart End Point Assessm           | ent.    |                      |                                         |                   |                   | My Profile PREVIEW FEATURES | out   |
| SETTING<br>Sm MANAGEMENT          | $\odot$ | DASHBOARD            |                                         |                   |                   |                             |       |
| Um USER MANAGEMENT                | $\odot$ |                      | Apprentice - Dequest EDA * - E          | 1                 |                   |                             |       |
| APPRENTICE<br>MANAGEMENT          | $\odot$ |                      |                                         |                   |                   |                             |       |
| Add Apprentice                    |         | REQUEST EPA          |                                         |                   |                   | Close 🔾                     |       |
| View/Edit Apprentices             |         | Standard             | HR Support - Level 3 (191 - v1.00)      |                   |                   | ~                           |       |
| Em EMPLOYER<br>MANAGEMENT         | $\odot$ | EPA Location         | Apprentice's Work Place                 |                   |                   | ~                           |       |
| T TRAINING PROVIDER<br>MANAGEMENT | $\odot$ | Employer             | Test Employer                           |                   |                   | ~                           |       |
| Е ЕРА                             | $\odot$ | Employer Address     | Ncfe, Q6, Newcastle upon Tyne, NE12 8BT |                   |                   | ~                           |       |
| Ch COMMUNICATION                  | $\odot$ |                      |                                         |                   |                   | Reset 🖉 Get Apprentice(s) Q | ce(s) |
|                                   | $\odot$ | SELECT APPRENTICE(S) | Please Select                           |                   |                   | Add Apprentice(s) O         |       |
|                                   | 0       | APPRENTICE NAME      | EMPLOYER                                | TRAINING PROVIDER | EXPECTED EPA DATE | ACTIONS                     |       |
| Re RESOURCES                      | $\odot$ |                      |                                         |                   |                   |                             |       |

If apprentices are available with the applied drop down criteria a blue banner will appear with the message 'Apprentice List Updated'.

If the message does not appear, recheck your drop down options and try again.

| Seno                            |         |                                    |                                         |                   |                   | MyE          | PA.TProvider.Dumm    | y 💄      |
|---------------------------------|---------|------------------------------------|-----------------------------------------|-------------------|-------------------|--------------|----------------------|----------|
| Smart End Point Assessm         | ient.   |                                    |                                         |                   |                   | A My Profile | PREVIEW FEATURES     | G Logout |
| SETTING<br>Sm MANAGEMENT        | $\odot$ | DASHBOARD                          |                                         |                   |                   |              |                      |          |
| Um USER MANAGEMENT              | $\odot$ | Welcome Back, MyEPA.TProvider.Dumm |                                         |                   |                   |              | CLOSE AL             | L TABS   |
| APPRENTICE<br>MANAGEMENT        | $\odot$ | Dashboard Apprentices 🖈 🗴 Edit     | Apprentice 💉 🗴 Request EPA * 🗴 🗴        |                   |                   |              |                      |          |
| Add Apprentice                  | -       | REQUEST EPA                        |                                         |                   |                   |              |                      | Close 🙁  |
|                                 | $\sim$  | Apprentice list updated            |                                         |                   |                   |              |                      | ×        |
| Em MANAGEMENT                   | $\odot$ | Standard                           | HR Support - Level 3 (191 - v1.00)      |                   |                   |              |                      | ~        |
| TRAINING PROVIDER<br>MANAGEMENT | $\odot$ | EPALocation                        | Apprentice's Work Place                 |                   |                   |              |                      |          |
| E<br>Pa EPA                     | $\odot$ | Employer                           | Test Employer                           |                   |                   |              |                      | ~        |
| Ch COMMUNICATION                | $\odot$ | Employer Address                   | Ncfe, Q6, Newcastle upon Tyne, NE12 8BT |                   |                   |              |                      | ~        |
|                                 | $\odot$ |                                    |                                         |                   |                   | Re           | set 🗯 Get Apprentice | e(s) Q   |
| Re RESOURCES                    | $\odot$ | SELECT APPRENTICE(S)               | Please Select                           |                   |                   |              | Add Apprentice(s)    | •        |
|                                 |         | APPRENTICE NAME                    | EMPLOYER                                | TRAINING PROVIDER | EXPECTED EPA DATE |              | ACT                  | IONS     |
|                                 |         |                                    |                                         |                   |                   |              |                      |          |

Now click 'Please Select' within the 'Select Apprentice' and select the apprentice.

| Seno                                 |         |                                     |           |                               | Myt          | EPA. TProvider. Dumm   | y 💄      |
|--------------------------------------|---------|-------------------------------------|-----------|-------------------------------|--------------|------------------------|----------|
| Smart End Point Assessme             | et.     |                                     |           |                               | A My Profile | PREVIEW FEATURES       | 🕞 Logout |
| SETTING<br>Sm MANAGEMENT             | $\odot$ | DASHBOARD                           |           |                               |              |                        |          |
| Um USER MANAGEMENT                   | $\odot$ | Welcome Back. MyEPA.TProvider.Dummy |           |                               |              | CLOSE AL               | L TABS 🖀 |
| APPRENTICE<br>Am MANAGEMENT          | $\odot$ | Dashboard Apprentices 🖈 🗴 Edit A    | pprentice | X Request EPA * X x           |              |                        |          |
| Add Apprentice                       |         | REQUEST EPA                         |           |                               |              |                        | Close 😂  |
| View/Edit Apprentices                |         | Standard                            | HR Supp   | orf - Level 3 (191 - v1.00)   |              |                        | ~        |
| Em EMPLOYER<br>MANAGEMENT            | $\odot$ | EPA Location                        | Apprenti  | ce's Work Place               |              |                        | ~        |
| T TRAINING PROVIDER<br>Pm MANAGEMENT | $\odot$ | Employer                            | Test Em   | sloyer                        |              |                        | ~        |
| E<br>Pa EPA                          | $\odot$ | Employer Address                    | Ncfe, Q6  | Newcastle upon Tyme, NE12 88T |              |                        | ~        |
| Ch COMMUNICATION                     | $\odot$ |                                     |           |                               | R            | eset 🗯 🚺 Get Apprentic | e(s) Q   |
|                                      | $\odot$ | SELECT APPRENTICE(S)                |           | Please Select                 |              | Add Apprentice(s)      | •        |
| Re REPORTING                         |         | APPRENTICE NAME                     |           | CIPD Test                     |              | ACT                    | TIONS    |
| RESOURCES                            | $\odot$ |                                     |           |                               |              |                        |          |

More than one apprentice can be requested.

Once the apprentices who are requesting EPA have been chosen, select 'Add Apprentice(s)'.

| Sebo                              | (       |                                     |                                         |                   |                   | MyEPA.TProvider.Dummy       |   |
|-----------------------------------|---------|-------------------------------------|-----------------------------------------|-------------------|-------------------|-----------------------------|---|
| Smart End Point Assessme          | et.     |                                     |                                         |                   |                   | My Profile PREVIEW FEATURES | đ |
| SETTING<br>Sm MANAGEMENT          | $\odot$ | DASHBOARD                           |                                         |                   |                   |                             |   |
| Um USER MANAGEMENT                | $\odot$ | Welcome Back, MyEPA TProvider Dummy |                                         |                   |                   | CLOSE ALL TABS              |   |
| APPRENTICE<br>MANAGEMENT          | $\odot$ | Dasnooard Apprendees X x Edit A     | Request EPA * × ×                       |                   |                   |                             |   |
| Add Apprentice                    |         | REQUEST EPA                         |                                         |                   |                   | Close 🔾                     |   |
| View/Edit Apprentices             |         | Standard                            | HR Support - Level 3 (191 - v1.00)      |                   |                   | ~                           |   |
| EMPLOYER<br>MANAGEMENT            | $\odot$ | EPA Location                        | Apprentice's Work Place                 |                   |                   | <b>~</b>                    |   |
| T TRAINING PROVIDER<br>MANAGEMENT | $\odot$ | Employer                            | Test Employer                           |                   |                   | ~                           |   |
| Ера ЕРА                           | $\odot$ | Employer Address                    | Ncfe, Q6, Newcastle upon Tyne, NE12 8BT |                   |                   | ~                           |   |
|                                   | $\odot$ |                                     |                                         |                   |                   | Reset 3 Get Apprentice(s) Q |   |
| Re REPORTING                      | $\odot$ | SELECT APPRENTICE(S)                | × CIPD TEST                             |                   |                   | × Add Apprentice(s) �       |   |
|                                   |         | APPRENTICE NAME                     | EMPLOYER                                | TRAINING PROVIDER | EXPECTED EPA DATE | ACTIONS                     |   |
| Re RESOURCES                      | $\odot$ |                                     |                                         |                   |                   |                             |   |

These apprentices now show within the 'Select Apprentices' section on the screen. You should see the 'Apprentice Name', 'Employer', 'Training Provider' and 'Expected EPA Date'.

If the details are correct, select 'Match Assessor'.

| Sepo<br>Smart End Point Assessme | nt      | CIPD                               |                                         |                    |                   | MyEPA.TProvider.Dummy                    |
|----------------------------------|---------|------------------------------------|-----------------------------------------|--------------------|-------------------|------------------------------------------|
| SETTING<br>Sm MANAGEMENT         | $\odot$ | DASHBOARD                          |                                         |                    |                   |                                          |
| Um USER MANAGEMENT               | $\odot$ | Welcome Back, MyEPA.TProvider.Dumm |                                         |                    |                   | CLOSE ALL TABS                           |
| APPRENTICE<br>MANAGEMENT         | $\odot$ | Dashboard Apprentices 🗡 🗴 Edit /   | Apprentice 🥓 🗴 Request EPA * 🗴          |                    |                   |                                          |
| Add Apprentice                   |         | REQUEST EPA                        |                                         |                    |                   | Close 😒                                  |
| View/Edit Apprentices            |         | Standard                           | HR Support - Level 3 (191 - v1.00)      |                    |                   | ~                                        |
| Em MANAGEMENT                    | $\odot$ | EPA Location                       | Apprentice's Work Place                 |                    |                   | ~                                        |
| TRAINING PROVIDER<br>MANAGEMENT  | $\odot$ | Employer                           | Test Employer                           |                    |                   | •                                        |
| Ера ЕРА                          | $\odot$ | Employer Address                   | Ncfe, Q6, Newcastle upon Tyne, NE12 8BT |                    |                   | v                                        |
| Ch COMMUNICATION                 | $\odot$ |                                    |                                         |                    |                   | Reset 🗯 Get Apprentice(s) Q              |
| REPORTING                        | $\odot$ | SELECT APPRENTICE(S)               | Please Select                           |                    |                   | Add Apprentice(s) 📀                      |
|                                  | ~       | APPRENTICE NAME                    | EMPLOYER                                | TRAINING PROVIDER  | EXPECTED EPA DATE | ACTIONS                                  |
| Re RESOURCES                     | $\odot$ | CIPD Test (7845741454)             | Test Employer                           | CIPD test provider | 18/07/2020        | Remove 🛛                                 |
|                                  |         |                                    |                                         |                    |                   | Match Assessor(s) Q<br>Match Assessor(s) |

When all apprentices have been matched with an assessor, a message within a green banner will show the following message: "We have successfully allocated Assessor(s) to your Apprentice(s)". This will happen instantly.

| Smart End Point Assessment        |         | CIPD                                      |                              |                   |                   | MyEPA.TProvider.Dummy |
|-----------------------------------|---------|-------------------------------------------|------------------------------|-------------------|-------------------|-----------------------|
| SETTING<br>MANAGEMENT             | $\odot$ | DASHBOARD                                 |                              |                   |                   |                       |
| Um USER MANAGEMENT                | $\odot$ | Dashboard Apprentices * x Edit            | Apprentice * Request EPA * * |                   |                   |                       |
| APPRENTICE<br>MANAGEMENT          | $\odot$ |                                           |                              |                   |                   |                       |
| Add Apprentice                    |         | REQUEST EPA                               |                              |                   |                   | Close 😂               |
| Em EMPLOYER<br>MANAGEMENT         | $\odot$ | We have successfully allocated Assessor(s | to all your Apprentice(s)    |                   |                   | ×                     |
| T TRAINING PROVIDER<br>MANAGEMENT | $\odot$ | Standard                                  | Please Select                |                   |                   | V                     |
| Ера ЕРА                           | $\odot$ | SELECT APPRENTICE(S)                      | Please Select                |                   |                   | Add Apprentice(s) •   |
|                                   | $\odot$ | APPRENTICE NAME                           | EMPLOYER                     | TRAINING PROVIDER | EXPECTED EPA DATE | ACTIONS               |
| Re REPORTING                      | $\odot$ |                                           |                              |                   |                   |                       |
| Re RESOURCES                      | $\odot$ |                                           |                              |                   |                   |                       |

The request EPA process is now complete.

# 7. Uploading the EPA Evidence

From the Navigation Menu select 'Apprentice Management'.

|                                    | enert   |                        |
|------------------------------------|---------|------------------------|
| SETTING<br>Sm MANAGEMENT           | $\odot$ | DASHBOARD              |
| USER<br>UM MANAGEMENT              | $\odot$ | Welcome Back, SA Admin |
|                                    | $\odot$ | Dashboard              |
| ASSESSOR<br>MANAGEMENT             | $\odot$ | DASHBOARD              |
| A ASSESSMENT CENT<br>Cm MANAGEMENT | re ⊙    |                        |
| EMPLOYER<br>MANAGEMENT             | $\odot$ |                        |
| TRAINING PROVIDER                  | ° 📀     |                        |

Select 'View/Edit Apprentices'.

| Smart End Point Assessme        | ent     |           |             |
|---------------------------------|---------|-----------|-------------|
| SETTING<br>MANAGEMENT           | $\odot$ | DASHBOARD |             |
| USER<br>UM MANAGEMENT           | $\odot$ | Dashboard |             |
| APPRENTICE<br>MANAGEMENT        | $\odot$ |           |             |
| Add Apprentice                  |         | DASHBOARD | Please Sele |
| View/Edit Apprentices           |         |           |             |
| ASSESSOR<br>MANAGEMENT          | $\odot$ |           |             |
| ASSESSMENT CENTRI<br>MANAGEMENT | e 🛇     |           |             |
| EMPLOYER                        | $\odot$ |           |             |

Your apprentices will be displayed on the page. If you have a large number of apprentices you may filter the list using the filter at the tip of the page. Once you've applied the filters, select 'Search'.

| Sepa                  |                              | SA Admin<br>C Support                                                                                                    |
|-----------------------|------------------------------|----------------------------------------------------------------------------------------------------|
|                       | Dashboard Apprentice Last    |                                                                                                    |
|                       | FILTER                       |                                                                                                    |
|                       | Employer                     | Please Select                                                                                                    |
| Add Apprentice        | Training Provider            | Please Select                                                                                                    |
| View/Edit Apprentices | Standard                     | Please Select                                                                                                    |
|                       | Apprentice Status            | Please Select                                                                                                    |
|                       | PO No# or Invoice References | PO No#, Registration Invoice Ref, Epa PO No#, Epa Invoice Ref, Epa Resit PO No#                                                                                                    |
|                       | Show Inactive?               |                                                                                                    |
| Em MANAGEMENT         |                              | Search Q                                                                                                    |
|                       |                              | Manual Control of Control of Cont |
|                       | APPRENDICES                  | SEARCH                                                                                                    |

The lower portion of the page will show all apprentices within the parameters of the applied filter.

| Sepo<br>Smart End Point Assessment      | SA Admin<br>Support                                                                                                    | Logout |
|-----------------------------------------|----------------------------------------------------------------------------------------------------|--------|
|                                         | PO No# or Invoice References PO No#, Registration Invoice Ref, Epa PO No#, Epa Invoice Ref, Epa Resit PO No#                             | î      |
| USER<br>MANAGEMENT                      | Show Inactive?                                                                                                    |        |
|                                         |                                                                                                    |        |
| Add Apprentice<br>View/Edit Apprentices | APPRENTICES SEARCH:                                                                                                    | 1      |
|                                         | ULN © NAME EMAIL ADDRESS © EPA EXP START DATE © STATUS © LAST UPDATED DATE © IS ACTIVE? ©                                                |        |
|                                         | 2345678986 Hannah Long hannah@long.com 15/08/2019 New 15/08/2018 Yes                                                                     |        |
|                                         | 5634563456         Jon Johnson         Jonjohnson@gmail.com         25/07/2019         Gateway Unassigned         13/08/2018         Yes |        |
| T TRAINING PROVIDER MANAGEMENT          | Showing 1 to 2 of 2 entries Previous 1 Next                                                                                              |        |
| Pa EPA 🛇                                |                                                                                                    |        |

Click on the apprentice who's evidence is to be uploaded.

| SETTING<br>MANAGEMENT                   | $\odot$ | Apprentice Status | - Please S | Select    |                |            |                      |            |
|-----------------------------------------|---------|-------------------|------------|-----------|----------------|------------|----------------------|------------|
| USER<br>MANAGEMENT                      | $\odot$ |                   |            |           |                |            |                      | Search Q   |
| APPRENTICE<br>MANAGEMENT                | $\odot$ | APPRENTICES       |            |           |                |            | SEARCH:              |            |
| Add Apprentice<br>View/Edit Apprentices |         |                   |            |           |                |            |                      | REFRESH    |
| ASSESSOR<br>MANAGEMENT                  | $\odot$ | 7667766787        | ap         | e SURNAME | asa@sa.com     |            | ED) © STATUS ©       | IS ACTIVE? |
| ASSESSMENT CENTR<br>MANAGEMENT          | * ⊙     | 0101010111        | tester     | Adam      | ap@sa.com      | 26/02/2019 | Pending Confirmation | Yes        |
| EMPLOYER<br>MANAGEMENT                  | $\odot$ | 4982980421        | Look       | Alike     | ap@sa.com      | 02/03/2019 | New                  | Yes        |
| TRAINING PROVIDER                       | $\odot$ | 7876767776        | asas       | asafi     | sasa@saa.com   | 22/02/2019 | New                  | Yes        |
| ера                                     | $\odot$ | 3253524203        | aadam      | 8585      | sfsaf@asas.com | 22/02/2018 | Gateway Unassigned   | Yes        |
|                                         | $\odot$ | 2345676542        | asd        | asđ       | asd@asd.asd    | 02/03/2019 | New                  | Yes        |
| REPORTING                               | $\odot$ | 6543234567        | asd        | asd       | asd@asd.asd    | 02/03/2019 | New                  | Yes        |

Once the document is loaded on the system, select the 'Document' tab within the 'Edit Apprentice'.

| Set Ing<br>MANAGEMENT                   | $\odot$ | DASHBOARD<br>Voiceme Baca, Adden Pittaury        | CLONE ALL TRATS #                                           |
|-----------------------------------------|---------|--------------------------------------------------|-------------------------------------------------------------|
| USER MAAAGEMENT                         | Θ       | Damound Apprentice Lift + - Lift Apprentice      |                                                             |
| AN APPRENDICE<br>MANAGEMENT             | $\odot$ | EDIT Apprentice Statut - New                     | News and Silver Ease and New Cascal X Deachade Approxity () |
| Add Apprentices<br>ViewEatt Apprentices |         | APPRENTICE                                       |                                                             |
| ASSESSOR<br>MANAGEMENT                  | $\odot$ | Personal Decails 20% Decails Documents Officials | Bolegillen Prinzpi Oter                                     |
| ATTELEMENT CENTRE<br>MANAGEMENT         | "⊙      | U.N.                                             | Assist On 22/02/2018                                        |
| EMPLOYER<br>MUNACEMENT                  | $\odot$ | 76                                               | Evel Address                                                |
| TRADING PROVIDER                        | 0       | Transman D                                       | - Lardin Nation                                             |
| MARAGEMENT                              | ۲       | -                                                | 10/20/01                                                    |
| M                                       | $\odot$ | Summer                                           | Mattin Social                                               |
|                                         |         | -                                                |                                                             |
| COMMUNICATION<br>HISTORY                | $\odot$ | 008                                              | Effect Origin                                               |
|                                         |         | 250 generation                                   | - Press Long                                                |
| and determined                          | $\odot$ |                                                  |                                                             |

Select 'Add Document'.

| SETTING<br>MANAGEMENT O<br>User<br>Um MANAGEMENT O                    | DASHBOARD<br>Welcome Back, Adam Pittaway<br>Dashboard Apprentice List X Edit Apprentice                     | CLOSE ALL TABS |
|-----------------------------------------------------------------------|----------------------------------------------------------------------------------------------------|----------------|
| APPRENTICE<br>MANAGEMENT O<br>Add Apprentice<br>View/Edit Apprentices | EDIT Apprentice Status - New Save and Close Save and New Cancel X Deactivate Apprentice Schedule Assessment |                |
| ASSESSOR<br>MANAGEMENT O<br>ASSESSMENT CENTRE<br>MANAGEMENT           | Personal Details EPA Details Documents Checklist Bookings/Resits Product(s) Other  DOCUMENTS  ADD DOCU      |                |
| EMPLOYER<br>MANAGEMENT O<br>TRAINING PROVIDER<br>MANAGEMENT O         | DOCUMENT NAME IS EVIDENCE? TYPE UPLOADED BY DATE UPLOADED                                                   | ACTIONS        |
| E EPA O                                                               |                                                                                                    |                |

To upload the evidence either drag and drop files from your computer into the box or use the 'Select Files' button.

|                                         | DASHBOARD<br>Welcome Back, Adam Pittaway | CLOSE ALL TABS |
|-----------------------------------------|------------------------------------------|----------------|
|                                         | ADD APPRENTICE DOCUMENTS                 |                |
|                                         | Is Evidence?                             | rentice Ø      |
| Add Apprentice<br>View/Edit Apprentices | Select Res.                              |                |
|                                         |                                          |                |
| ASSESSMENT CENTRE<br>MANAGEMENT         |                                          |                |
|                                         |                                          | ACTIONS        |
|                                         | Save Close                               | ļ              |
| E EPA 📀                                 |                                          |                |
|                                         |                                          |                |
|                                         |                                          |                |

Once uploaded, tick the box entitled 'Is Evidence?'

|                                       | DASHBOARD<br>Westermen Rack, Adam Pittaseny                                                                                                    | CLOSE ALL DATS #       |
|---------------------------------------|----------------------------------------------------------------------------------------------------|------------------------|
| DE NUULOEMENT                         | ADD APPRENTICE DOCUMENTS                                                                                                    |                        |
| ANT MANAGEMENT                        | Is Evidence?                                                                                                    | ereica O               |
| Add Aggenetics<br>ViewEdt Aggeneticus | Decision in the second second s |                        |
| ASSESSOR<br>MANAGEMENT                |                                                                                                    |                        |
| Americane Centre<br>Con Management    | EPA Evidence docx                                                                                                    | A1211 (2010) MALINE (0 |
| EMPLOYER<br>MANAGEMENT                |                                                                                                    | ACTERN                 |
|                                       | 0.s                                                                                                    |                        |
| <b>I.</b> 194 📀                       |                                                                                                    |                        |
|                                       |                                                                                                    |                        |
|                                       |                                                                                                    |                        |

### Select the relevant 'Assessment Type' from the drop down list.

|                          |                         |                        | , , , , , , , , , , , , , , , , , , ,     |                                           |       |                                     | -                 |
|--------------------------|-------------------------|------------------------|-------------------------------------------|-------------------------------------------|-------|-------------------------------------|-------------------|
| USER<br>MANAGEMENT       | $\odot$                 | Dashboard App          | prentice List 🖈 🗵 Edit Apprentice         |                                           | ×     |                                     |                   |
| APPRENTICE<br>MANAGEMENT | $\overline{\mathbf{O}}$ | EDIT APPREN            | ADD APPRENTICE DC                         | COMENTS                                   |       | Delete Apprentice 🛇 📗 Deactivate Ap | pprentice 🛞       |
| Add Apprentice           |                         | Personal Details       | Is Evidence?<br>Assessment Type           | Please Select                             | •     |                                     | - 1               |
| ASSESSOR                 | $\odot$                 | DOCUMENT               | Comment                                   | Please Select                             |       | ADD DOCUME                          |                   |
| ASSESSMENT CENT          | ≋⊙                      | DOCUMENT               |                                           | Professional Discussion/Interview Profest |       | PLOADED /                           | ACTIONS           |
|                          | 0                       |                        | Select files                              | M2                                        |       |                                     |                   |
| TRAINING PROVIDER        |                         |                        |                                           | Drop files here                           |       |                                     |                   |
| Pm MANAGEMENT            | ©                       |                        |                                           |                                           |       |                                     |                   |
| EPA EPA                  | ⊌                       | -                      |                                           | Save                                      | Close |                                     |                   |
| Ch HISTORY               | $\odot$                 | Ļ                      |                                           |                                           |       | 1                                   |                   |
| R. REPORTING             | $\odot$                 | Copyright © 2018 Smart | Apprentices Ltd. All rights reserved. v.1 | 1.8.3044 (SANDBOX)                        |       |                                     | Smart Apprentices |

There is an option to add comments, in the text box entitled 'Comment'.

|                | Dashboard Apprentice List 🗡 🗵 Edit Apprentice * 🖉 🔟                               |                                              |
|----------------|-----------------------------------------------------------------------------------|----------------------------------------------|
|                | ADD APPRENTICE DOCUMENTS                                                          | Delete Apprentice      Desctivate Apprentice |
| Am MANAGEMENT  | Is Evidence?                                                                      | ^                                            |
| Add Apprentice | Personal Details Assessment Type Project V                                        | L                                            |
|                | DOCUMENT Comment.                                                                 |                                              |
|                | DOCUMENT  Select files                                                            | PLOADED ACTIONS                              |
|                |                                                                                   |                                              |
|                | EPA Evidence.docx Cancel                                                          |                                              |
| Ea epa 📀       |                                                                                   | •                                            |
|                | Saya, Clos                                                                        | a                                            |
|                | Copyright © 2018 Smart Apprentices Ltd. All rights reserved. v.1.8.3044 (SANDBOX) | Smart Apprentices                            |

|                                         | 00      |                          | into ure compr                          | 010, 001001              | ouve.      |      |                          |                       |
|-----------------------------------------|---------|--------------------------|-----------------------------------------|--------------------------|------------|------|--------------------------|-----------------------|
| USER<br>Um MANAGEMENT                   | $\odot$ | Dashboard App            | rentice List 🖈 🗵 Edit Apprentice        | D * X X                  |            |      |                          |                       |
|                                         | $\odot$ | EDIT APPREN              | ADD APPRENTICE DO                       | OCUMENTS                 |            |      | Delete Apprentice 🛞 🛛 De | activate Apprentice 🛞 |
| Add Apprentice<br>View/Edit Apprentices |         | Personal Details         | Is Evidence?<br>Assessment Type         | Project                  |            |      | l                        |                       |
| ASSESSOR<br>Am MANAGEMENT               | $\odot$ | DOCUMENT                 | Comment                                 | LW completed consultativ | ve Project |      | ADD                      |                       |
| ASSESSMENT CENT<br>Cm MANAGEMENT        | RE⊘     | DOCUMENT N               | Select files                            |                          |            |      | PLOADED                  | ACTIONS               |
| EMPLOYER<br>Em MANAGEMENT               | $\odot$ |                          |                                         |                          |            |      |                          |                       |
| TRAINING PROVIDE<br>Pm MANAGEMENT       | ® ⊘     |                          | EPA Evidence                            | ce.docx                  | Cancel     |      |                          |                       |
| E EPA                                   | $\odot$ | -                        |                                         |                          |            |      | ,<br>,                   |                       |
|                                         | $\odot$ |                          |                                         |                          |            | Save | J                        |                       |
| RA REPORTING                            | $\odot$ | Copyright © 2018 Smart A | pprentices Ltd. All rights reserved. v. | 1.8.3044 (SANDBOX)       |            |      |                          | Smart Apprentices     |

Once all files and comments are complete, select 'Save'.

The EPA evidence is now be available for the assessor.

**Note**: Make sure the EPA evidence is uploaded in time on the assessment date. Late submissions will be graded as fail and cancellation charges will be applied.

|                                         | Deshboard Apprentice List 🖈 🗵 Edit Apprentice 🗡 🔲                                                                                                    |
|-----------------------------------------|----------------------------------------------------------------------------------------------------|
|                                         | EDIT APPRENTICE Apprentice Status - New Save Save and Close Save and New Cancel X Delete Apprentice O Deactivate Apprentice O                                                                                                    |
| Add Apprentice<br>View/Edit Apprentices | Personal Details EPA Details Documents Checklist Booking(s) / Resit(s) Product(s) Other                                                                                                    |
|                                         | DOCUMENTS ADD DOCUMENT O                                                                                                    |
|                                         | DOCUMENT NAME IS EVIDENCE? EVIDENCE CONTAINS EVIDENCE UNIQUE TYPE UPLOADED BY DATE ACTIONS<br>UNIQUE (D? ID UPLOADED BY UPLOADED BY BY UPLOADED BY UPLOADED BY UPLOADED BY UPLOADED BY UPLOADED BY UPLOADED BY UPLOADED BY BY UPLOADED BY UPLOADED BY UPLOADED BY UPLOADED BY UPLOADED BY UPLOADED BY UPLOADED BY UPLOADED BY UPLOADED BY UPLOADED BY UPLOADED BY UPLOADED BY UPL |
|                                         | Browse file         EPA Evidence.docx         If         Detele iii           Download         Project         15/41.35                                                                                                    |
|                                         | LW completed<br>consultative Project                                                                                                    |
| Epa 🕞                                   |                                                                                                    |
|                                         |                                                                                                    |
|                                         |                                                                                                    |

Uploaded projects will display as above. They will be stamped with the identity of the uploaded as well as the submission date and time.

# 8. Accessing Results

EPA results are shared 2-3 weeks following completion of the last assessment. Once feedback has been logged on the Smart EPA system this will generate an email that goes to the apprentice, Training Provider and apprentice's organisation.

The email details the result given and information regarding certification.

### As an Apprentice

To view the EPA results first click 'View/Edit Apprentices' from under the 'Apprentice Management' option in the navigation bar.

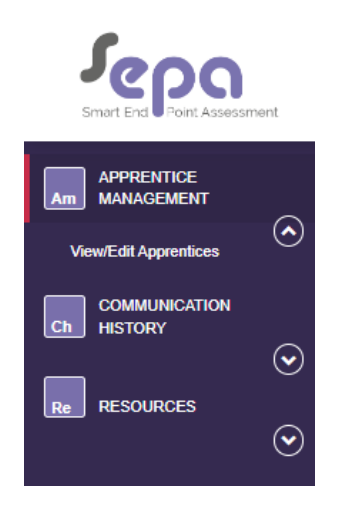

Once in your area, a number of tabs will show and to view results you can click the 'Booking(s)/Resit(s) tab.

| Seno                              |                                                                                                    | MyEPA.TProvider.Dummy                                                                                                    |
|-----------------------------------|----------------------------------------------------------------------------------------------------|----------------------------------------------------------------------------------------------------|
| Smart End Point Assessment        |                                                                                                    | My Profile PREVIEW FEATURES                                                                                                    |
|                                   | DASHBOARD<br>Welcone Back MyEPATProvider/Dummy                                                      | CLOSE ALL TABLE (CLOSE ALL TABLE (CLOSE |
|                                   | Dashboard Apprentices 🖈 🔳 Edit Apprentice 🖍 📘                                                       |                                                                                                    |
| Am MANAGEMENT<br>Add Apprentice   | EDIT APPRENTICE Apprentice Status - New                                                             | Save Save and Close Save and New Cancel X Ø                                                                                                    |
| ViewEdit Apprentices              | Personal Details EPA Details Documents Checklist Bookling(s) / Resit(s) Tracked Changes Other Notes |                                                                                                    |
|                                   | UIN                                                                                                 | Added On 11/03/2021                                                                                                    |
| T TRAINING PROVIDER<br>MANAGEMENT | 1413133113                                                                                          |                                                                                                    |
|                                   | Tite                                                                                                | Email                                                                                                    |
| EPA CO                            | Unknown V                                                                                           | Nicki. Townsend@cipid.co.uk                                                                                                    |
|                                   | Nichi                                                                                               | 422424242424 Fxt +1234                                                                                                    |
|                                   | Family Name                                                                                         | Mobile Number                                                                                                    |
|                                   | Townsend                                                                                            |                                                                                                    |
| $\odot$                           | DOB                                                                                                 | Ethnic Origin                                                                                                    |
| Re RESOURCES                      | 18/05/1982 III 40 year(s) old                                                                       | Please Seleci 🗸 🗸                                                                                                    |
| $\odot$                           |                                                                                                    |                                                                                                    |
|                                   | Other (Gender)                                                                                      |                                                                                                    |
|                                   |                                                                                                    |                                                                                                    |
|                                   |                                                                                                    |                                                                                                    |
|                                   | DISABILITIES                                                                                        | Please Solect V ADD DISABILITY •                                                                                                    |
|                                   | DISABILITY DETAILS                                                                                  | ACTIONS                                                                                                    |
|                                   |                                                                                                    |                                                                                                    |

At the bottom of the tab the overall grade issued and 'Date Cert Awarded' will show.

| Smart End Point             | <b>S</b> | ( |                              |                                                 |            |                     |                              | A My Profile  | Vic<br>PREVIEW F       | toria.hilton     |
|-----------------------------|----------|---|------------------------------|-------------------------------------------------|------------|---------------------|------------------------------|---------------|------------------------|------------------|
| SETTING<br>Sm MANAGEMENT    | . ⊙      | C | DASHBOARD                    |                                                 |            |                     |                              |               |                        | a arr 111 7100 🕏 |
| Um USER MANAGE              | ement 📀  |   | ashboard Apprentices &       | Edit Apprentice *                               |            |                     |                              |               |                        | CLOSE ALL TABS   |
| APPRENTICE<br>Am MANAGEMENT | $\odot$  |   |                              | Apprentice Status - New                         |            |                     | Saue Saue and Close          | Save and Meav | Cancel 🗶 Desclivate    |                  |
| Add Apprentice              |          | E | DITAPPRENTICE                |                                                 |            |                     | Save Save and Close          | Save and New  | Califier A Deactivate. | Apprentice       |
| View/Edit Apprentice        | 55       |   | Personal Details EPA Details | Documents Checklist Booking(s) / Resit(s)       | Product(s) | Tracked Changes Oth | ner Notes                    |               |                        |                  |
| ASSESSOR<br>MANAGEMENT      | $\odot$  |   |                              |                                                 |            |                     |                              |               |                        |                  |
| ASSESSMENT                  |          |   | BOOKING(S) / RESIT(S)        |                                                 |            |                     |                              |               |                        |                  |
| Cm MANAGEMENT               | 0        |   | ASSESSMENT TYPE              | SCHEDULED FOR                                   | STATUS     | MODERATION STATUS   | ASSESSOR / ASSESSMENT CENTRE | PO NO #       | INVOICE NO #           | ACTIONS          |
| Em EMPLOYER<br>MANAGEMENT   | $\odot$  |   | Professional Discussion      | Day 1 - 12/05/2020 13:00 until 12/05/2020 14:15 | Cancelled  |                     | Kay Williams                 | N/A           | N/A                    | Info             |
| TRAINING PRO                |          |   | Overall Grade                |                                                 |            | Date                | Cert Awarded                 |               |                        |                  |
| Е ЕРА                       | $\odot$  |   | Pass V C Re                  | ecalculate                                      |            | 07/                 | 09/2022                      |               |                        |                  |

To see the feedback provided, this is saved in the 'Documents' tab.

The feedback will show as a document with the name 'Feedback' in the title as the most recent document uploaded

|                                 | CIPD                                                                                                    |                                                    | victoria.hilton                                                   |
|---------------------------------|----------------------------------------------------------------------------------------------------|----------------------------------------------------|-------------------------------------------------------------------|
|                                 | Dashboard Apprentices 🖈 🖲 Edit Apprentice 🗶 💽                                                                                     |                                                    |                                                                   |
|                                 | EDIT APPRENTICE Apprentice Status - Complete                                                                                      | Save Save and Close Save and New Cancel X Deactive | Ite Apprentice 🛛 Schedule Assessment View EPA Results Summary 🛛 🗯 |
|                                 | Personal Details EPA Details Documents Checklist Booking(s) / Resit(s) Product(s) Track                                           | ked Changes Other Notes                            |                                                                   |
| Add Apprentice                  |                                                                                                    |                                                    |                                                                   |
|                                 | Documents for Samuel Marney<br>This area provides a location for you to upload documents or evidence for your Apprentice. Any cha | anges made in this area are automatically saved.   | + ADD DOCUMENT                                                    |
| ASSESSMENT CENTRE<br>MANAGEMENT | Document name                                                                                                    | Evidence details                                   | Uploaded                                                          |
|                                 | Samuel Marney_L3 LD Successful Feedback.pdf                                                                                       | MARK AS EVIDENCE                                   | 2 months ago                                                      |

### As a Training Provider

To view the EPA results of your apprentice first click 'View/Edit Apprentices' from under the 'Apprentice Management' option in the navigation bar.

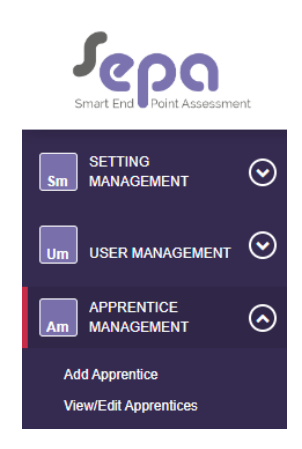

You can then scroll or search for the apprentice's results you are looking for. You can search by using the 'Name' field and then clicking the blue 'Search' button

| Sepa                        | (       | CIPD                                | MyEPA.TProvider.Dummy                                                          | 2      |
|-----------------------------|---------|-------------------------------------|--------------------------------------------------------------------------------|--------|
| Smart End Point Assessm     | ent     |                                     |                                                                                | .ogout |
| SETTING<br>Sm MANAGEMENT    | $\odot$ | DASHBOARD                           |                                                                                |        |
|                             | ~       | Welcome Back, MyEPA.TProvider.Dummy | CLOSE ALL TABS 🗃                                                               | :      |
| Um USER MANAGEMENT          | $\odot$ |                                     |                                                                                |        |
| APPRENTICE<br>Am MANAGEMENT | $\odot$ | Seguences 2                         |                                                                                |        |
| Add Apprentice              |         | FILTER                              |                                                                                |        |
| View/Edit Apprentices       |         | Name                                | Name                                                                           |        |
| EMPLOYER<br>MANAGEMENT      | $\odot$ | Employer                            | Dievo Solot                                                                    |        |
|                             | ~       | Linger y se                         |                                                                                |        |
| Pm MANAGEMENT               | $\odot$ | Training Provider                   | × CIPD test provider                                                           |        |
| E<br>Pa EPA                 | $\odot$ | Matched Assessor                    | _ Diasea Salant                                                                |        |
|                             | ~       | 0                                   |                                                                                |        |
| Ch HISTORY                  | $\odot$ | Standard                            | - Please Select -                                                              |        |
| Re REPORTING                | $\odot$ | Apprentice Status                   | Please Select                                                                  |        |
|                             | ~       | PO No# or Invoice References        | PO No#, Registration Invoice Ref, Epa PO No#, Epa Invoice Ref, Epa Reot PO No# |        |
| Re RESOURCES                | ${}$    | Custom Field Value                  | Custom Field Value                                                             |        |
|                             |         | Expected EPA Start Date             | Between and                                                                    |        |
|                             |         | Show Inactive?                      |                                                                                |        |
|                             |         |                                     | Search Q                                                                       |        |
|                             |         |                                     |                                                                                |        |
|                             |         | APPRENTICES                         | SEARCH: REFRESH                                                                |        |
|                             |         | APPRENTICES                         | SEARCH REFRESH                                                                 |        |

Once you have searched, the page will refresh an show the apprentice you're looking for. You can click their name which will open up the apprentice's information.

| Jepa                            | CIPD                                                         |                                                                        |                |                                                   | MyEP/                                                   | 1.TProvider.Dum | imy      |
|---------------------------------|--------------------------------------------------------------|------------------------------------------------------------------------|----------------|---------------------------------------------------|---------------------------------------------------------|-----------------|----------|
| Smart End Point Assessment      |                                                              |                                                                        |                |                                                   | My Prome p                                              | REVIEW FEATURES | . Logour |
|                                 | DASHBOARD<br>Welcome Back, MyEPATProvider.Dummy              |                                                                        |                |                                                   |                                                         | CLOSE ALL       | L TABS 💼 |
|                                 | Dashboard Apprentices /                                      |                                                                        |                |                                                   |                                                         |                 |          |
| Am MANAGEMENT<br>Add Apprentice | FILTER                                                       |                                                                        |                |                                                   |                                                         |                 |          |
| Wew/Edit Apprentices            | Name                                                         | Noki                                                                   |                |                                                   |                                                         |                 |          |
|                                 | Employer                                                     | - Please Select                                                        |                |                                                   |                                                         |                 |          |
| TRAINING PROVIDER               | Training Provider                                            | CIPD test provider                                                     |                |                                                   |                                                         |                 |          |
|                                 | Matched Assessor                                             | Please Select                                                          |                |                                                   |                                                         |                 | 5        |
|                                 | Standard                                                     | - Please Select                                                        |                |                                                   |                                                         |                 |          |
|                                 | Apprentice Status                                            | Please Select                                                          |                |                                                   |                                                         |                 |          |
| ○                               | PO No# or Invoice References                                 | PO Noll, Registration Invoice Ref, Epa PO Noll, Epa Invoice Ref, Epa R | issit PO No#   |                                                   |                                                         |                 |          |
| RESOURCES                       | Custom Field Value                                           | Custom Field Value                                                     |                |                                                   |                                                         |                 |          |
|                                 | Expected EPA Start Date                                      | Between and                                                            |                |                                                   |                                                         |                 |          |
|                                 | Show inactive?                                               |                                                                        |                |                                                   |                                                         |                 |          |
|                                 |                                                              |                                                                        |                |                                                   |                                                         | Se              | sarch Q  |
|                                 | APPRENTICES                                                  |                                                                        |                |                                                   | SEARCH:                                                 | REFRI           | ESH      |
|                                 | ULN 0 NAME EMAILADDRESS 0 EPA EXP START 0                    | GATEWKY ACCEPTANCE<br>DATE 0 NO. OF DAYS IN<br>ASSESSMENT 0            | STATUS         | IS OVERALLASSESSMENT & CERTIFIED ON ACTIVE? CRADE | PROGRESS                                                |                 |          |
|                                 | 1413133113 Nicki Townsend Nicki Townsend@cipd.co.uk 11032002 |                                                                        | New 11/03/2021 | Yes                                               | X Checklist X Consultative<br>X Professional Discussion | Project         |          |
|                                 | Showing 1 to 1 of 1 entries                                  |                                                                        |                |                                                   |                                                         | Previous 1      | Next     |

Once in the apprentice's area, a number of tabs will show and to view results you can click the 'Booking(s)/Resit(s) tab.

| Smart End Point Accessment              | CIPD                                                                                                    | MyEPA.TProvider.Dummy                                                                                                    |
|-----------------------------------------|----------------------------------------------------------------------------------------------------|----------------------------------------------------------------------------------------------------|
|                                         | DASHBOARD<br>Welcome Back, MyEPATProviderDummy                                                                                            | CLOSE ALL TARS 😫                                                                                                    |
| Um USER MANAGEMENT                      | Dashboard Apprentices 🖈 Edit Apprentice 📳                                                                                                 |                                                                                                    |
| Add Apprentice<br>View/Edit Apprentices | EDIT APPRENTICE Apprentice Status - New Personal Octails EPA.Details Documents Checklist Booking(o) / Reat(o) Tracked Changes Other Notes | Save Save and Close Save and New Cancel X 2                                                                                         |
| EMPLOYER<br>MANAGEMENT                  |                                                                                                    | Added On 11/03/2021                                                                                                    |
| Ém MANAGEMENT                           | Tāte                                                                                                    | Email V Tetai Toursend gopd oo uk                                                                                                   |
|                                         | Given Name<br>Notes<br>Family Name                                                                                                    | Prone Number         Ext.         +1234           4223Ac4A24         Ext.         +1234           Makie Number         Makie Number |
|                                         | Toursend<br>DOG<br>1905/2007 ** 40-units1 bit                                                                                             | Elinic Origin                                                                                                    |
| Re RESOURCES                            | Cender III III III III III III III III III I                                                                                              | · · · · · · · · · · · · · · · · · · ·                                                                                               |
|                                         | Unier (Genote)                                                                                                    |                                                                                                    |
|                                         | DISABILITIES                                                                                                    | - Plesse Solect - ADD DISABILITY O                                                                                                  |
|                                         | DISABIUTY DETAILS                                                                                                    | ACTIONS                                                                                                    |

At the bottom of the tab the overall grade issued and 'Date Cert Awarded' will show.

| Smart End Point Assessor        | ent     | CIPD                         |                                                 |            |                       |                              | Any Profile  | vie<br>Help PREVIEW | FEATURES (* Logout |
|---------------------------------|---------|------------------------------|-------------------------------------------------|------------|-----------------------|------------------------------|--------------|---------------------|--------------------|
| Sm SETTING<br>MANAGEMENT        | $\odot$ | DASHBOARD                    |                                                 |            |                       |                              |              |                     |                    |
| Um USER MANAGEMENT              | $\odot$ | Welcome Back, VictoriaHilton |                                                 |            |                       |                              |              |                     | CLOSE ALL TABS     |
| APPRENTICE<br>MANAGEMENT        | $\odot$ | Dashboard Apprentices * *    | Edit Apprentice * × x                           |            |                       |                              | 8) () (      |                     |                    |
| Add Apprentice                  |         | EDIT APPRENTICE              | Apprenice Status - New                          |            |                       | Save Save and Close          | Save and New | Cancel X Deactivate | • Apprentice 🛛 🖸   |
| View/Edit Apprentices           |         | Personal Details EPA Detail  | s Documents Checklist Booking(s) / Resit(s)     | Product(s) | Tracked Changes Other | Notes                        |              |                     |                    |
| ASSESSOR<br>AMNAGEMENT          | $\odot$ |                              |                                                 |            |                       |                              |              |                     |                    |
| ASSESSMENT CENTR                | *⊘      | BOOKING(S) / RESIT(S)        |                                                 |            |                       |                              |              |                     |                    |
|                                 | Ŭ       | ASSESSMENT TYPE              | SCHEDULED FOR                                   | STATUS     | MODERATION STATUS     | ASSESSOR / ASSESSMENT CENTRE | PO NO #      | INVOICE NO #        | ACTIONS            |
| Em EMPLOYER<br>MANAGEMENT       | $\odot$ | Professional Discussion      | Day 1 - 12/05/2020 13:00 until 12/05/2020 14:15 | Cancolled  |                       | Kay Williams                 | N/A          | N/A                 | Info               |
| TRAINING PROVIDER<br>MANAGEMENT | $\odot$ | Overall Grade                |                                                 |            | Date Cert             | Awarded                      |              |                     |                    |
| Ера ЕРА                         | $\odot$ | Pass 🗸 🗸 R                   | ecalculate                                      |            | 07/09/2               | 2022                         |              |                     |                    |

To see the feedback provided, this is saved in the 'Documents' tab.

The feedback will show as a document with the name 'Feedback' in the title as the most recent document uploaded

| Smart Eric Point Assessment     | CIPD                                                                                                    |                                                             | victoria.hiiton                                         |  |  |  |  |
|---------------------------------|----------------------------------------------------------------------------------------------------|-------------------------------------------------------------|---------------------------------------------------------|--|--|--|--|
|                                 | Dashboard Apprentices 🗶 🍸 Edit Apprentice 🗶 🔳                                                                                                    |                                                             |                                                         |  |  |  |  |
|                                 | EDIT APPRENTICE Apprentice Status - Complete                                                                                                    | Save Save and Close Save and New Cancel X Deactivate Appren | tice 🛛 Schedule Assessment View EPA Results Summary 🛛 🗯 |  |  |  |  |
|                                 | Personal Details EPA Details Documents Checklist Booking(s) / Resit(s) Product(s) Tracked Cl                                                      | anges Other Notes                                           |                                                         |  |  |  |  |
| Add Apprentice                  |                                                                                                    |                                                             |                                                         |  |  |  |  |
| ASSESSOR                        | Documents for Samuel Marney                                                                                                    |                                                             | + ADD DOCUMENT                                          |  |  |  |  |
| Am MANAGEMENT                   | This area provides a location for you to upload documents or evidence for your Apprentice. Any changes made in this area are automatically saved. |                                                             |                                                         |  |  |  |  |
| ASSESSMENT CENTRE<br>MANAGEMENT | Document name                                                                                                    | Evidence details                                            | Uploaded                                                |  |  |  |  |
|                                 | Samuel Marney_L3 LD Successful Feedback.pdf                                                                                                    | MARK AS EVIDENCE                                            | 2 months sgo                                            |  |  |  |  |